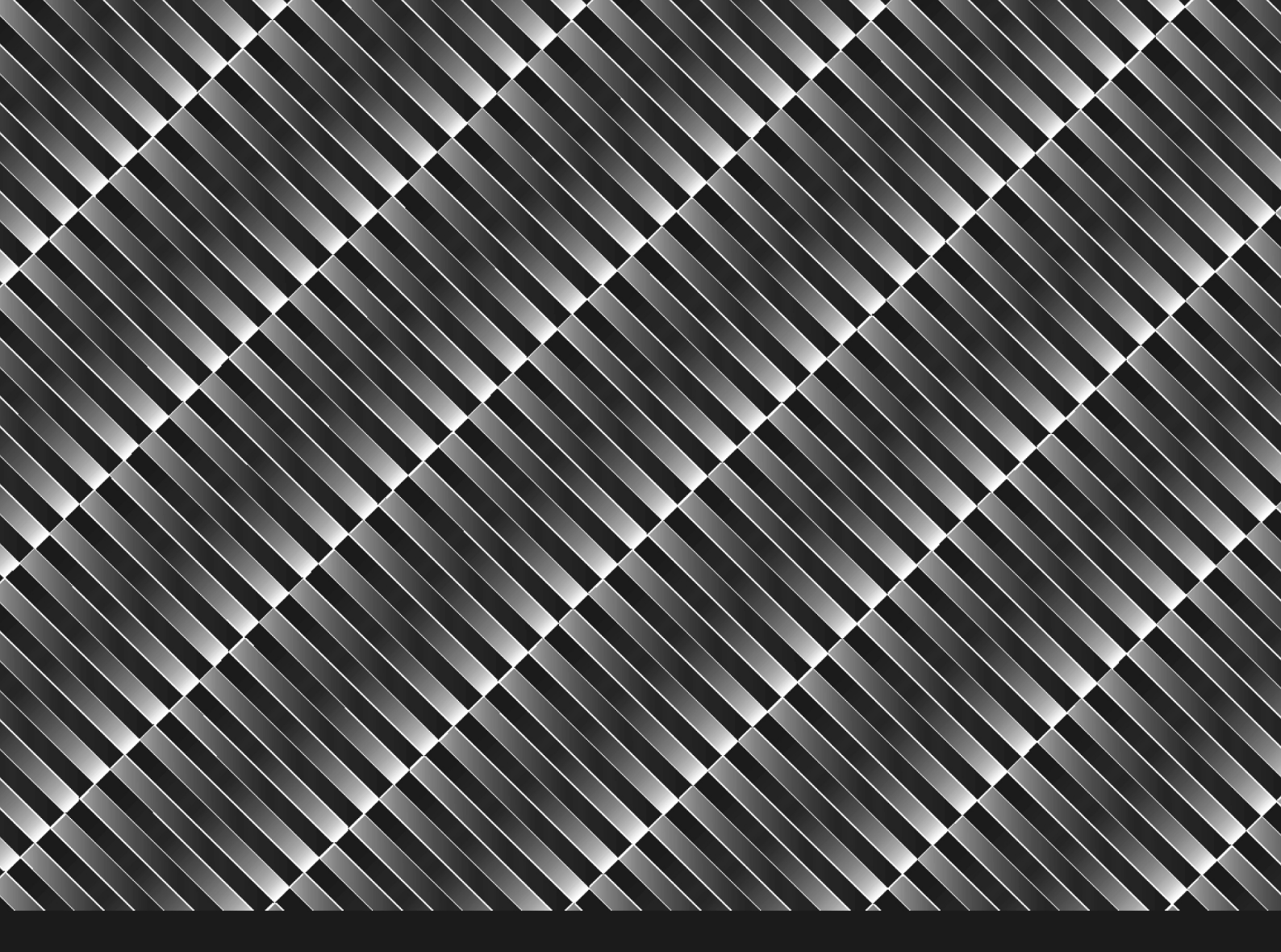

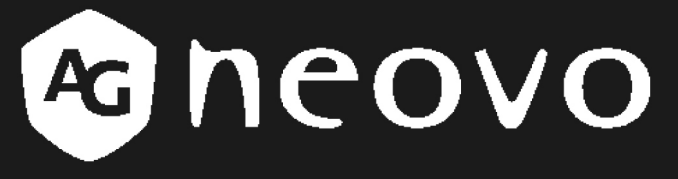

THE DISPLAY CHOICE OF PROFESSIONALS<sup>®</sup>

RX-W32 & RX-W42 LCD Display

www.agneovo.com

## **Table of Contents**

#### Preface

| FCC Declaimers                                | 4  |
|-----------------------------------------------|----|
| WEEE                                          | 5  |
| Hg                                            | 5  |
| Precautions                                   |    |
| Notice                                        | 6  |
| Cautions When Setting Up                      | 6  |
| Cautions When Using                           |    |
| Cleaning and Maintenance                      |    |
| Notice for the LCD Display                    | 8  |
| Chapter 1: Product Description                |    |
| 1 1 Package Contents                          | g  |
| 1 2 Wall Mounting Installation Preparation    | 10 |
| 1.2.2 Removing the Base Stand                 |    |
| 1.2.1 Wall Mounting                           |    |
| 1.2.3 Removing the Handles                    |    |
| 1.3 LCD Display Overview                      |    |
| 1.3.1 Front View and Keypad Buttons           |    |
| 1.3.2 Rear View                               |    |
| 1.4 Remote Control                            |    |
| 1.4.1 Remote Control Buttons                  | 13 |
| 1.4.2 Installing the Remote Control Batteries | 14 |
| 1.4.2 Remote Control Signal                   | 14 |
| Chapter 2: Making Connections                 |    |
| 2.1 Connecting the AC Power                   |    |
| 2.2 Connecting Input Source Signals           |    |
| 2.2.1 Connecting a Computer                   |    |
| Using VGA Cables                              | 16 |
| Using DVI Cables                              | 16 |
| Connecting an Audio Device                    | 17 |
| 2.2.2 Connecting a Camera or Video Device     |    |
| Using CVBS Cables                             |    |
| Using YPbPr Cables                            |    |
| Using S-Video Cables                          | 19 |
| 2.3 Connecting a Stereo Amplifier             | 19 |
| 2.4 Connecting Multiple LCD Displays          | 20 |
| Chapter 3: Using the LCD Display              |    |
|                                               |    |

| 3.1 Turnin | ng on the Power          | 21 |
|------------|--------------------------|----|
| 3.1.1      | Using the Keypad         | 21 |
| 3.1.2      | Using the Remote Control | 21 |

I

| 3.2 Selecting the Input Source Signal |    |
|---------------------------------------|----|
| 3.2.1 Using the Keypad                |    |
| 3.2.2 Using the Remote Control        |    |
| 3.3 Adjusting the Volume              |    |
| 3.3.1 Using the Keypad                |    |
| 3.1.2 Using the Remote Control        |    |
| 3.4 Muting the Volume                 |    |
| 3.5 Locking the OSD Menu              | 24 |
| 3.6 Using Picture-in-Picture (PIP)    |    |
| 3.6.1 PIP Options                     |    |
| 3.6.2 PIP Swap                        |    |
| Chapter 4: On Screen Display Menu     |    |
| 4.1 Using the OSD Menu                |    |
| 4.2 OSD Menu Tree                     |    |
| Chapter 5: Adjusting the LCD Display  |    |
| 5.1 Brightness Setting                |    |
| 5.2 Colour Setting                    |    |
| 5.2.1 Colour Temperature              |    |
| 5.3 Image Setting (VGA only)          |    |
| 5.4 Image Setting (Video signals)     |    |
| 5.5 Aspect Ratio                      |    |
| 5.6 PIP Setting                       |    |
| 5.7 Anti-Burn-In                      |    |
| 5.8 OSD Setting                       | 40 |
| 5.9 Audio Setting                     | 41 |
| 5.10 Other Setting                    |    |

#### Chapter 6: Appendix

| 6.1 Warning Messages             | 45 |
|----------------------------------|----|
| 6.2 Troubleshooting              | 46 |
| 6.3 Transporting the LCD Display | 47 |

#### **Chapter 7: Specifications**

| 7.1 Displa | ay Specifications | 48 |
|------------|-------------------|----|
| 7.2 Displa | ay Dimensions     | 49 |
| 7.2.1      | RX-W32 Dimensions | 49 |
| 7.2.2      | RX-W42 Dimensions | 49 |
|            |                   |    |

# **Safety Information**

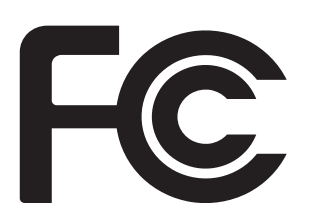

This FCC Class-B compliant digital device complies with the Interference-Causing Equipment Regulations of Canada.

## **FCC Declaimers**

This device complies with Section 15 of the FCC listing. The operation procedures must meet the following conditions: (1) the device must not cause any damaging interference; and (2) this device must accept any received interference, including any unpredictable interference that may possibly occur.

Dear users,

This device has passed the Class B digital service regulations and complies with Section 15 of the FCC listing; these are intended to provide reasonable warranty against damaging interference for home use. This device will produce, use, and emit radio frequency energy; therefore installation or use without following the instructions given may cause damaging interference to radio communication. Nonetheless, it is not possible to state with certainty that interference will occur from specific installations. If this device has caused damaging interference to radio or TV signals (simply turn the device on and off to check if such interference is caused by the device), we recommend that you fix the interference using the following methods:

- Readjust the direction or location of the antenna.
- Increase the distance between this device and the receiver.
- Consult your local dealer or an experienced radio/TV technician.

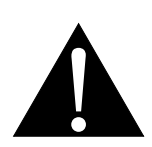

Warning:

Making changes or modifications to the device without the permission from an authorized dealer may void the warranty of this device.

4

## WEEE

Information for users applicable in European Union countries.

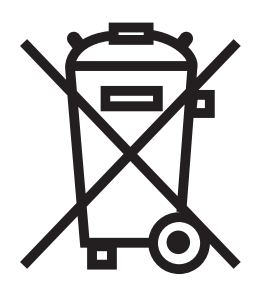

The symbol on the product or its packaging signifies that this product has to be disposed separately from ordinary household wastes at its end of life. Please kindly be aware that this is your responsibility to dispose electronic equipment at recycling centers so as to help conserve natural resources. Each country in the European Union should have its collection centers for electrical and electronic equipment recycling. For information about your recycling drop off area, please contact your local related electrical and electronic equipment waste management authority or the retailer where you bought the product.

## Hg

Lamp Disposal

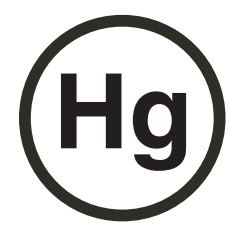

LAMP(S) inside this product contain mercury and must be recycled or disposed of according to local, state, or federal laws. For more information, contact the electronic industries alliance at <u>www.eiae.org</u> for lamp specific disposal information check <u>www.lamprecycle.org</u>.

Vermont Hg directive

Title 10: Conservation and Development

Chapter 164: COMPREHENSIVE MERCURY MANAGEMENT

§ 7106. Labeling of mercury-aided products

Contains Mercury, Dispose of Properly

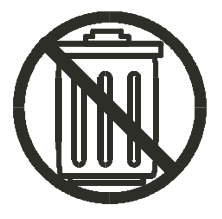

## **Precautions**

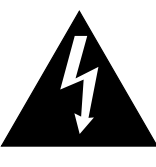

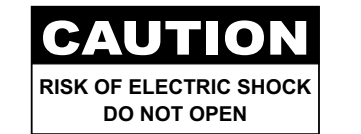

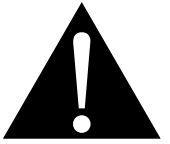

#### Symbols used in this manual

| This icon indicates the existence of a potential hazard that could result in personal injury or damage to the product. |
|----------------------------------------------------------------------------------------------------|
| This icon indicates important operating and servicing information.                                                     |

#### Notice

- Read this User Manual carefully before using the LCD display and keep it for future reference.
- The product specifications and other information provided in this User Manual are for reference only. All information is subject to change without notice. Updated content can be downloaded from our web site at <u>http://www.agneovo.com</u>.
- To register online, go to http://www.agneovo.com.
- To protect your rights as a consumer, do not remove any stickers from the LCD display. Doing so may affect the determination of the warranty period.

### **Cautions When Setting Up**

| Do not place the LCD display near heat sources, such as a heater, exhaust vent, or in direct sunlight.                                                                        |
|----------------------------------------------------------------------------------------------------|
| Do not cover or block the ventilation holes in the housing.                                                                                                    |
| Place the LCD display on a stable area. Do not place the LCD display where it may subject to vibration or shock.                                                              |
| Place the LCD display in a well-ventilated area.                                                                                                    |
| Do not place the LCD display outdoors.                                                                                                    |
| Do not place the LCD display in a dusty or humid environment.                                                                                                    |
| Do not spill liquid or insert sharp objects into the LCD display through the ventilation holes. Doing so may cause accidental fire, electric shock or damage the LCD display. |
|                                                                                                    |

### **Cautions When Using**

|                          | J                                                                                                    |
|--------------------------|----------------------------------------------------------------------------------------------------|
| ~ <b>•</b> •• <b>•</b> • | Use only the power cord supplied with the LCD display.                                                                                                    |
|                          | The power outlet should be installed near the LCD display and be easily accessible.                                                                                    |
|                          | If an extension cord is used with the<br>LCD display, ensure that the total current<br>consumption plugged into the power outlet<br>does not exceed the ampere rating. |
| B                        | Do not allow anything to rest on the power cord. Do not place the LCD display where the power cord may be stepped on.                                                  |
| (F)                      | If the LCD display will not be used for an indefinite period of time, unplug the power cord from the power outlet.                                                     |
|                          | To disconnect the power cord, grasp and pull<br>by the plug head. Do not tug on the cord; doing<br>so may cause fire or electric shock.                                |
|                          | Do not unplug or touch the power cord with wet hands.                                                                                                    |

#### **Cleaning and Maintenance**

The LCD display comes with NeoV<sup>™</sup> Optical Glass. Use a soft cloth lightly moistened with a mild detergent solution to clean the glass surface and the housing.

Do not rub or tap the surface of the glass with sharp or abrasive items such as a pen or screwdriver. This may result in scratching the surface of the glass.

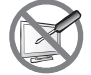

Do not attempt to service the LCD display yourself, refer to qualified service personnel. Opening or removing the covers may expose you to dangerous voltage or other risks.

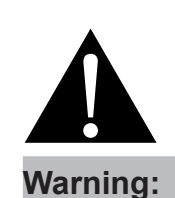

Unplug the power cord from the power outlet and refer to qualified service personnel under the following conditions:

- When the power cord is damaged.
- If the LCD display has been dropped or the housing has been damaged.
- If the LCD display emits smoke or a distinct odor.

### Notice for the LCD Display

In order to maintain the stable luminous performance, it is recommended to use low brightness setting.

Due to the lifespan of the lamp, it is normal that the brightness quality of the LCD display may decrease with time.

When static images are displayed for long periods of time, the image may cause an imprint on the LCD display. This is called image retention or burn-in.

To prevent image retention, do any of the following:

- Set the LCD display to turn off after a few minutes of being idle.
- Use a screen saver that has moving graphics or a blank white image.
- Execute the Anti-Burn-In function of the LCD display. See "Settings, Anit-Burn-In" section.
- Switch desktop backgrounds regularly.
- Adjust the LCD display to low brightness settings.
- Turn off the LCD display when the system is not in use.

Things to do when the LCD display shows image retention:

- Turn off the LCD display for extended periods of time. It can be several hours or several days.
- Use a screen saver and run it for extended periods of time.
- Use a black and white image and run it for extended periods of time.

When the LCD display is moved from one room to another or there is a sudden change from low to high ambient temperature, dew condensation may form on or inside the glass surface. When this happens, do not turn on the LCD display until the dew disappears.

Due to humid weather conditions, it is normal for mist to form inside the glass surface of the LCD display. The mist will disappear after a few days or as soon as the weather stabilizes.

There are millions of micro transistors inside the LCD display. It is normal for a few transistors to be damaged and to produce spots. This is acceptable and is not considered a failure.

# **1. Product Description**

## 1.1 Package Contents

When unpacking, check if the following items are included in the package. If any of them is missing or damaged, contact your dealer.

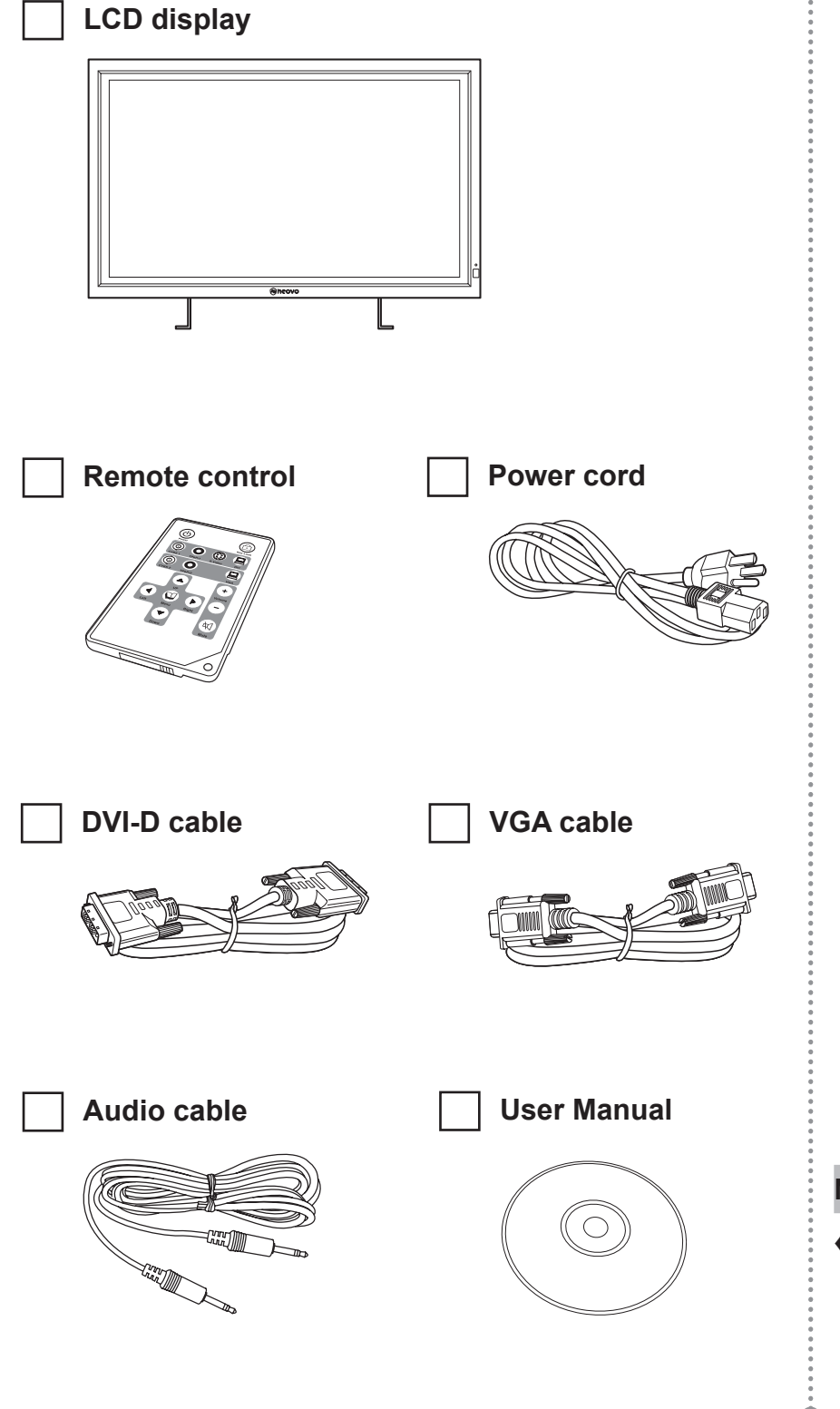

#### Note:

 The pictures are for reference only. Actual items may vary upon shipment.

#### 1.2 Wall Mounting Installation Preparation

#### 1.2.1 Wall Mounting

#### **1** Remove the base stand and handles (if necessary).

See procedures below.

#### 2 Wall mount the LCD display.

Screw the mounting bracket to the VESA holes at the rear of the LCD display.

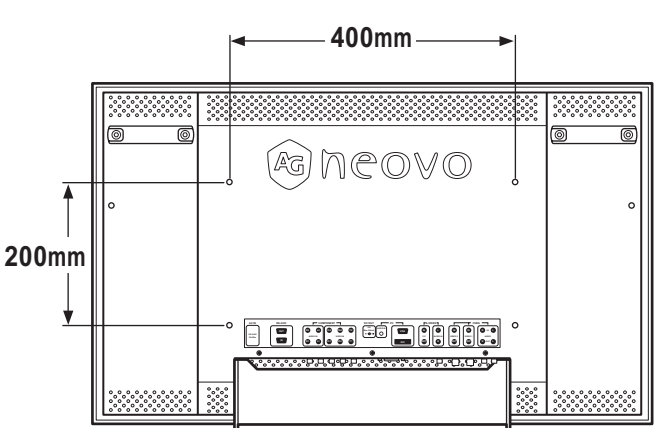

## 1.2.2 Removing the Base Stand

- Lay the LCD display face down on a flat even surface.
- 2 Remove the four screws securing the base stand from the LCD display.

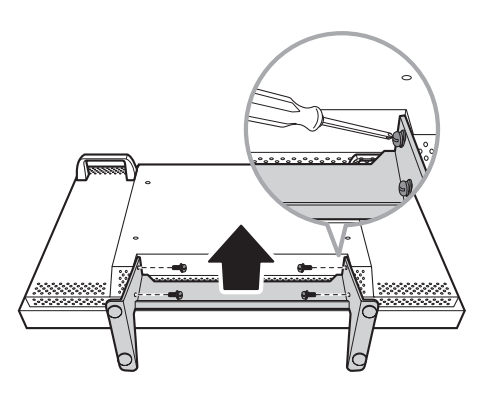

3 Lift to detach the base stand.

## 1.2.3 Removing the Handles

- Lay the LCD display face down on a flat even surface.
- 2 Unscrew to remove each handle from the LCD display.

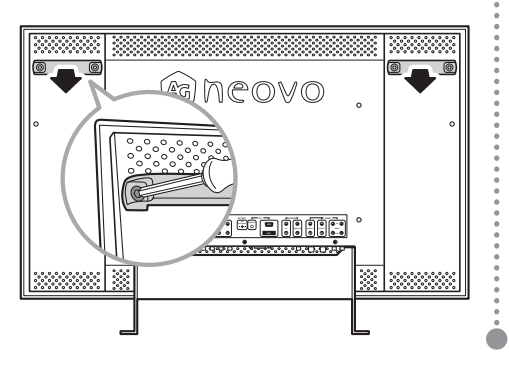

#### Note:

To protect the glass panel, place a towel or soft cloth before laying the LCD display down.

#### Note:

Take measures to prevent the LCD display from falling down and lessen possible injury and damage to the display in case of earthquakes or other disasters.

- Use only the 400 x 200 mm wall mount kit recommended by AG Neovo.
- Secure the LCD display on a solid wall strong enough to bear its weight.

### 1.3 LCD Display Overview

#### Front View and Keypad Buttons 1.3.1

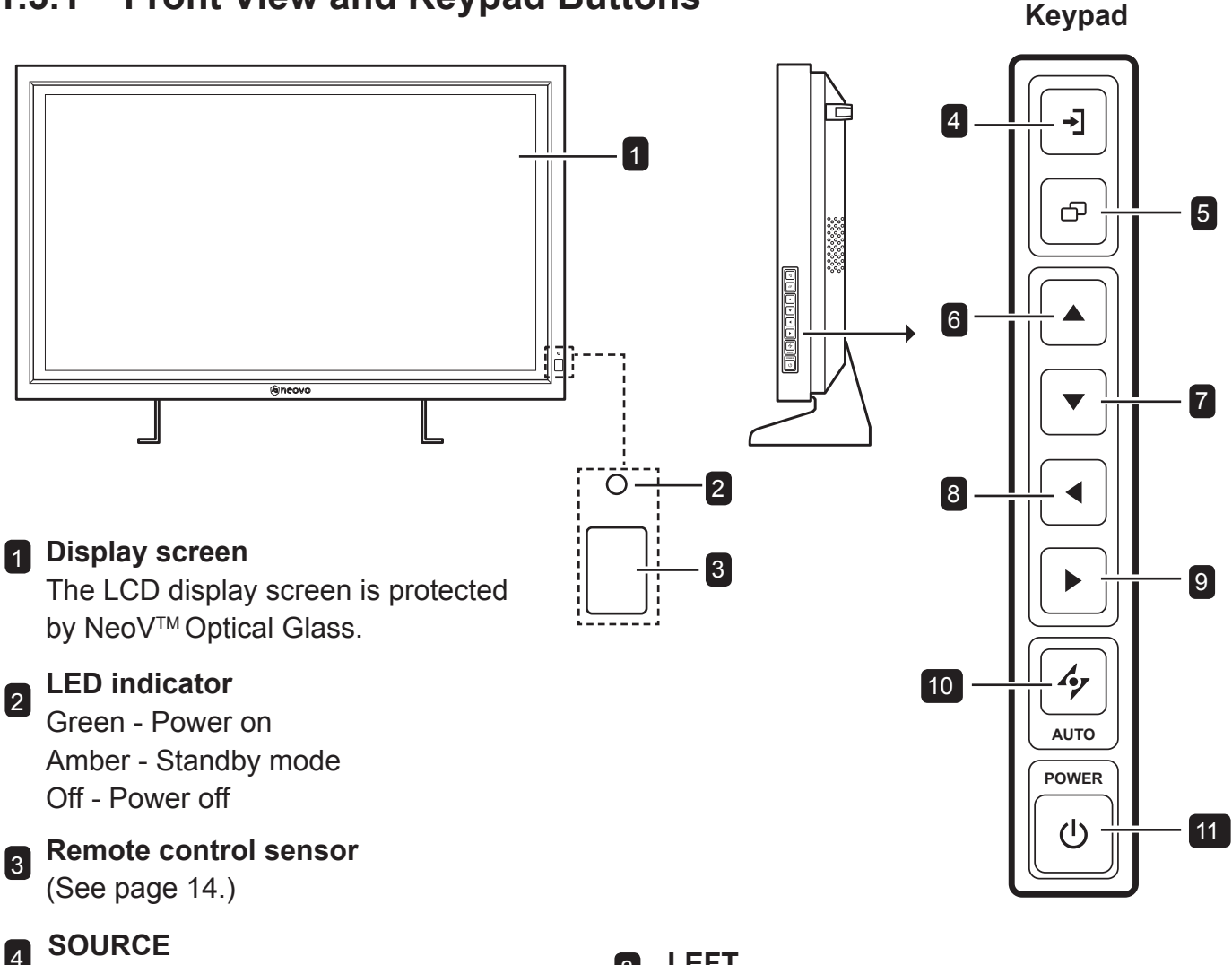

· Press repeatedly to select the input signal source.

#### 5 MENU

- Press to display the OSD menu.
- Press again to hide the OSD menu.

#### 6 UP

- · Press repeatedly to select PIP option.
- · During OSD menu selection, press to move up a menu or submenu.

#### DOWN 7

- Press to swap the PIP main and sub picture.
- During OSD menu selection, press to move up a menu or submenu.

#### LEFT 8

- Press to decrease the volume.
- During OSD menu selection, press to adjust the settings.

#### 9 RIGHT

- Press to increase the volume.
- During OSD menu selection, press to select an option and adjust the settings.

#### 10 AUTO

- For VGA input signal source, press to perform auto adjustment.
- For video input signals, press to perform screen freeze.
- · During OSD menu selection, press to close the OSD menu or exit a submenu.

#### **11** POWER

Press to turn the power on or off.

#### 1.3.2 Rear View

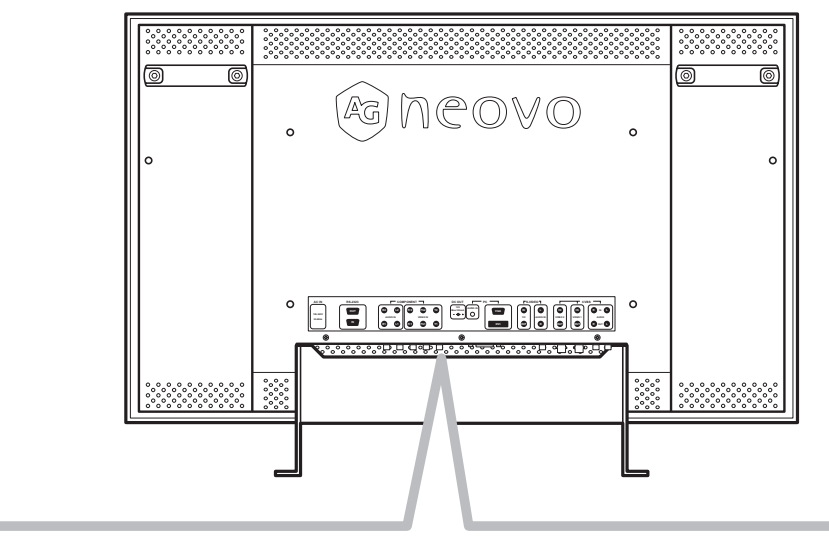

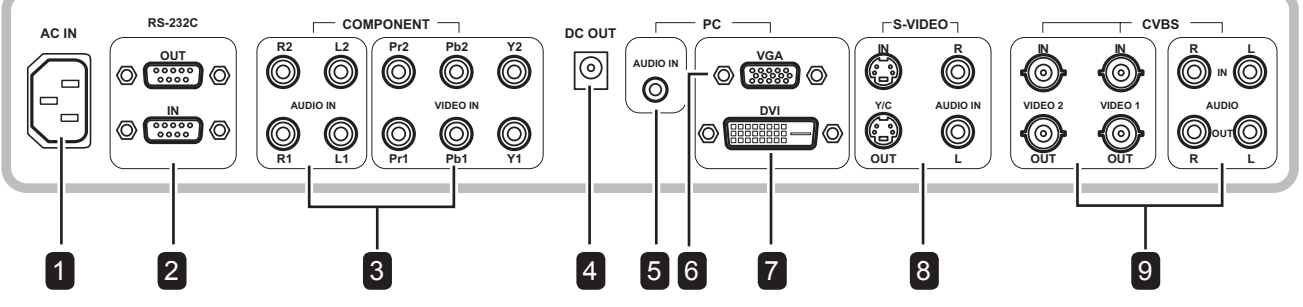

#### AC power input

Use to connect the power cord.

#### 2 RS-232 connector

Use to connect RS-232 cables to connect multiple displays.

## **3** COMPONENT Audio and Video connectors (2)

Use to connect component cables for YPbPr input signal.

#### A DC power output

Use for DC power output.

#### 5 Audio port

Use to connect an audio cable for the PC's audio input.

#### **6** VGA connector

Use to connect a PC using a VGA cable for analogue input signal.

#### 7 DVI connector

Use to connect a PC using DVI cable for digital input signal.

#### 8 S-Video connector (2)

Use to connect AV cables for the S-Video signal.

## COMPOSITE Audio and Video connectors (2)

Use to connect composite cables for CVBS signal.

### **1.4 Remote Control**

#### 1.4.1 Remote Control Buttons

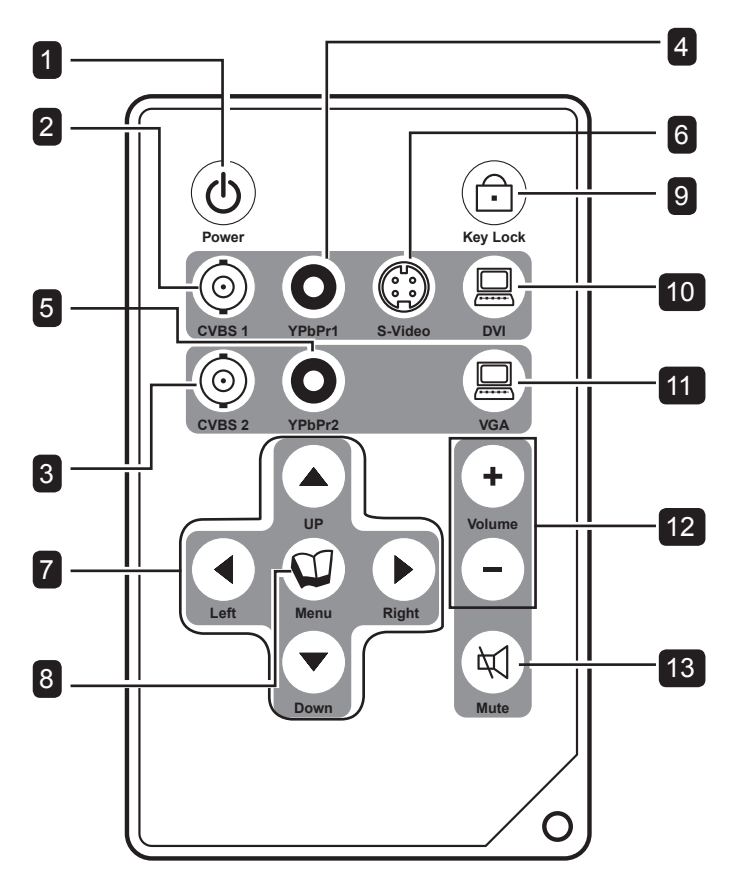

- POWER button
   Press to turn the monitor on or off.
- **2 CVBS1** button Press to select CVBS1 as the input signal.
- 3 CVBS2 button

Press to select CVBS2 as the input signal.

#### 4 YPbPr1 button

Press to select YPbPr1 as the input signal.

#### 5 YPbPr2 button

Press to select YPbPr2 as the input signal.

6 S-Video button Press to select S-Video as the input

signal.

 Navigation button
 Press navigate through the OSD menu and adjust the settings.

8 **MENU** button Press to display the OSD menu. Press again to hide the OSD menu.

Lock button
 Press to lock the OSD menu.

**DVI** button Press to select DVI as the input signal.

**VGA** button Press to select VGA as the input signal.

12 Volume buttons

Press + to increase volume. Press - to decrease volume.

13 MUTE button Press to mute volume.

## 1.4.2 Installing the Remote Control Batteries

- 1 Turn the remote control upside down.
- 2 Press and hold the lock tab then pull the battery compartment out of the slot.
- 3 Place the battery on the battery compartment.

4 Push the battery compartment back into the slot until it clicks into place.

#### 1.4.2 Remote Control Signal

The remote control has an operating range of approximately 10 m. Aim the remote control directly at the remote sensor to ensure accuracy.

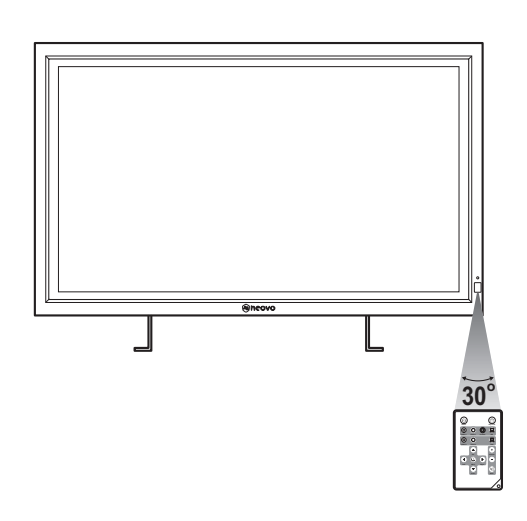

#### Notes about the battery:

- Do not leave the remote control in an extremely hot or humid place.
- Do not place the remote control in direct sunlight.
- Do not attempt to charge, short-circuit, heat, or burn the battery.
- If the remote control will not be used for a long period of time, remove the battery.
- Replace only with CR2025 Lithium battery, 3V.
- Dispose used battery according to the local disposal regulations.

#### Note:

 Make sure that the battery is sufficient to ensure optimum remote control performance.

# **2. Making Connections**

## 2.1 Connecting the AC Power

- 1 Connect the power cord to the AC power input at the rear of the LCD display.
- 2 Connect the plug to a power outlet or a power supply.

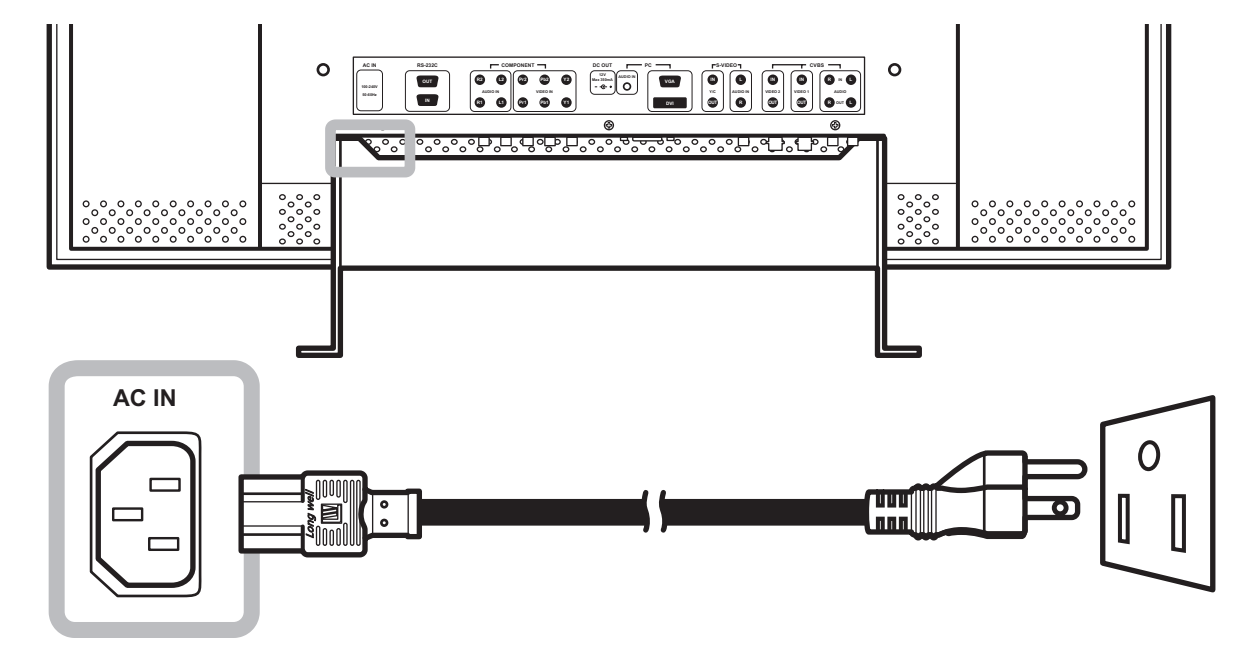

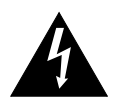

#### **Caution:**

 Make sure that the LCD display is not connected to the power outlet before making any connections. Connecting cables while the power in ON may cause electric shock or personal injury.

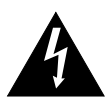

#### Caution:

 When unplugging the power cord, hold the power cord by the plug head. Never pull by the cord.

## 2.2 Connecting Input Source Signals

#### 2.2.1 Connecting a Computer

#### Using VGA Cables

Connect one end of a D-sub cable to the VGA connector of the LCD display and the other end to the D-sub connector of the computer.

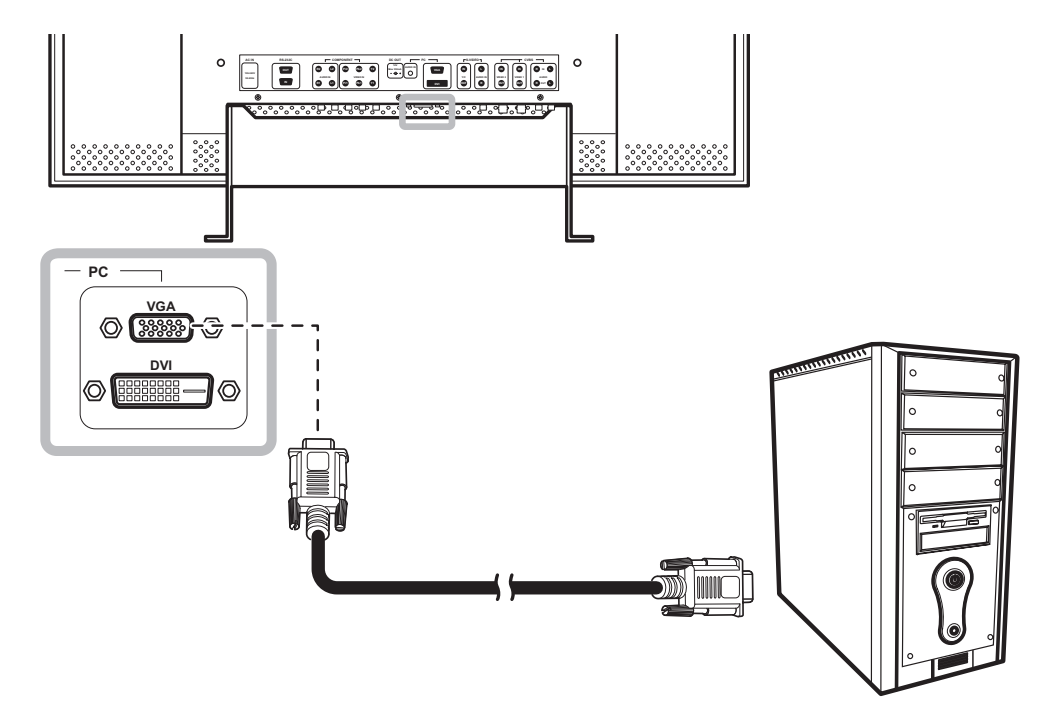

#### **Using DVI Cables**

Connect one end of a DVI cable to the DVI connector of the LCD display and the other end to the DVI connector of the computer.

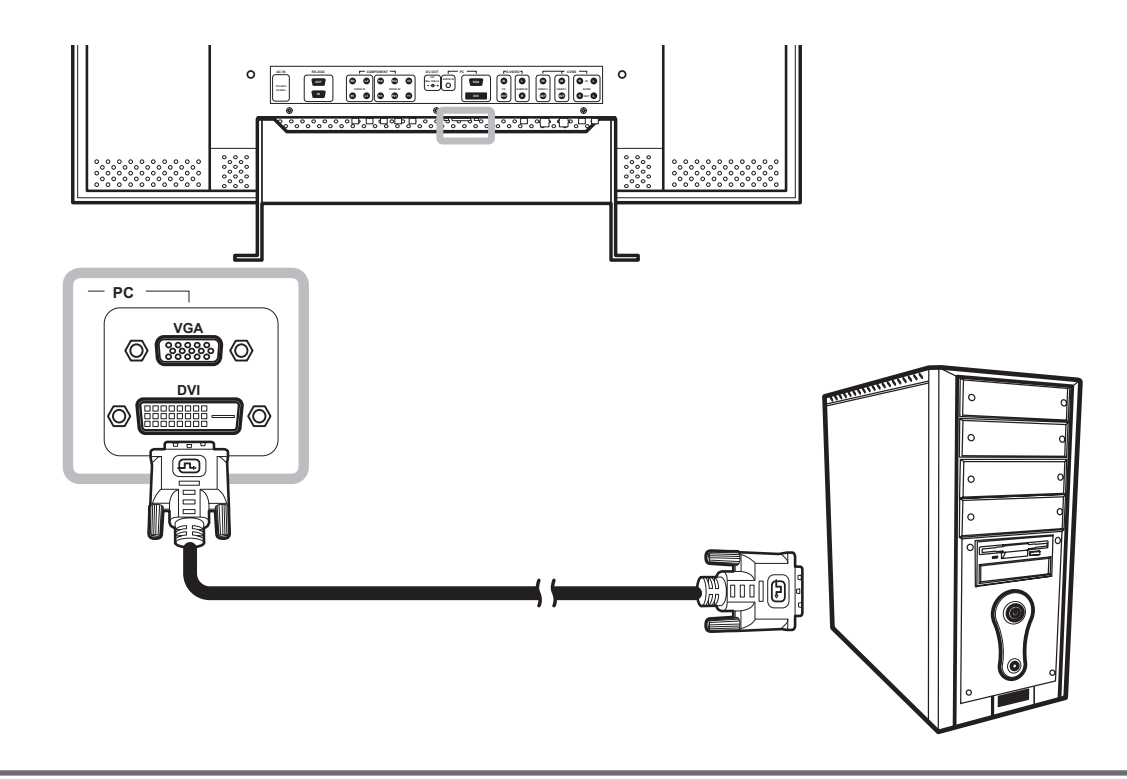

#### **Connecting an Audio Device**

Connect one end of an audio cable to the audio port at the rear of the LCD display and the other end to the audio out port of the computer.

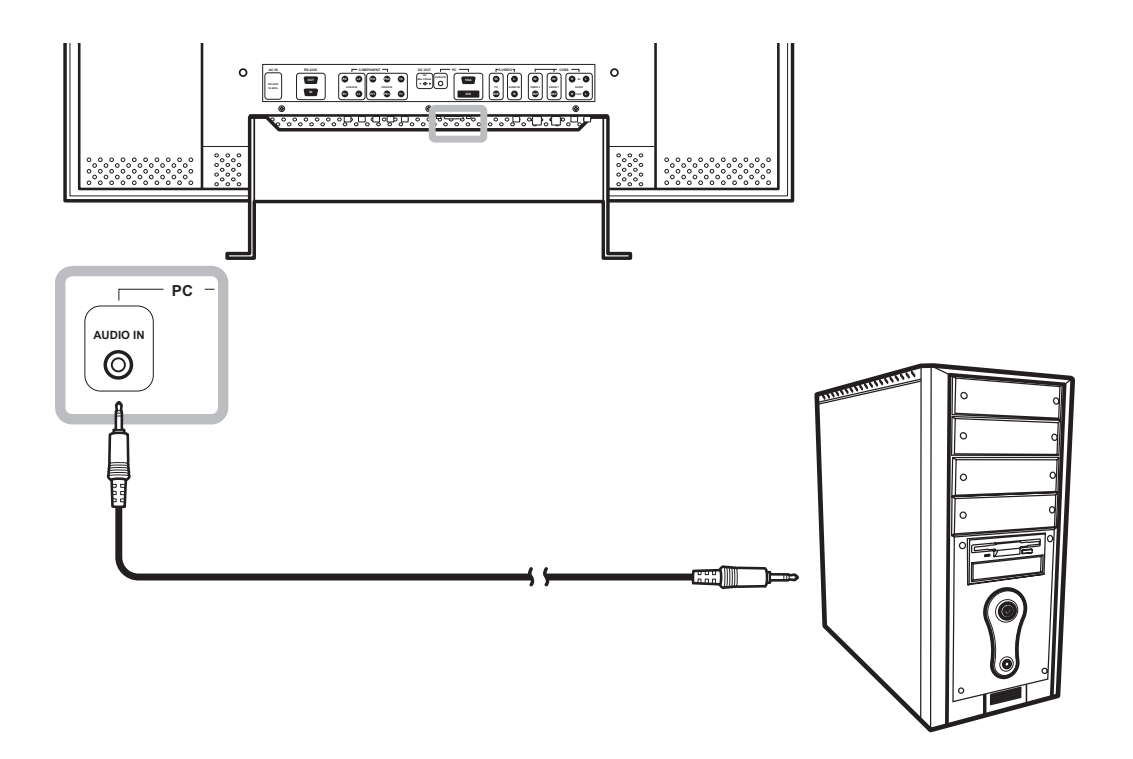

#### 2.2.2 Connecting a Camera or Video Device

#### Using CVBS Cables

Connect one end of a CVBS cable to the COMPOSITE connectors of the LCD display and the other end to the COMPOSITE connectors of your device.

For audio input, connect an RCA cable to the audio in connector of the LCD display and the audio out connector of your device.

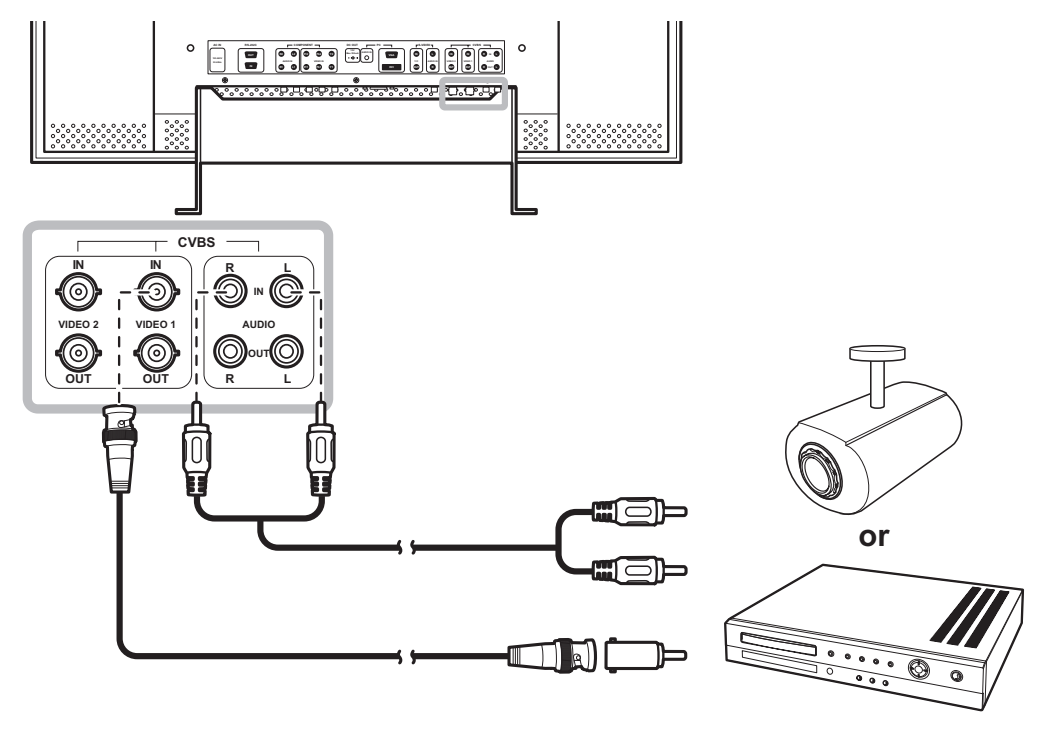

#### Using YPbPr Cables

Connect one end of a YPbPr cable to the COMPONENT connectors of the LCD display and the other end to the COMPONENT connectors of your device.

For audio input, connect an RCA cable to the audio in connector of the LCD display and the audio out connector of your device.

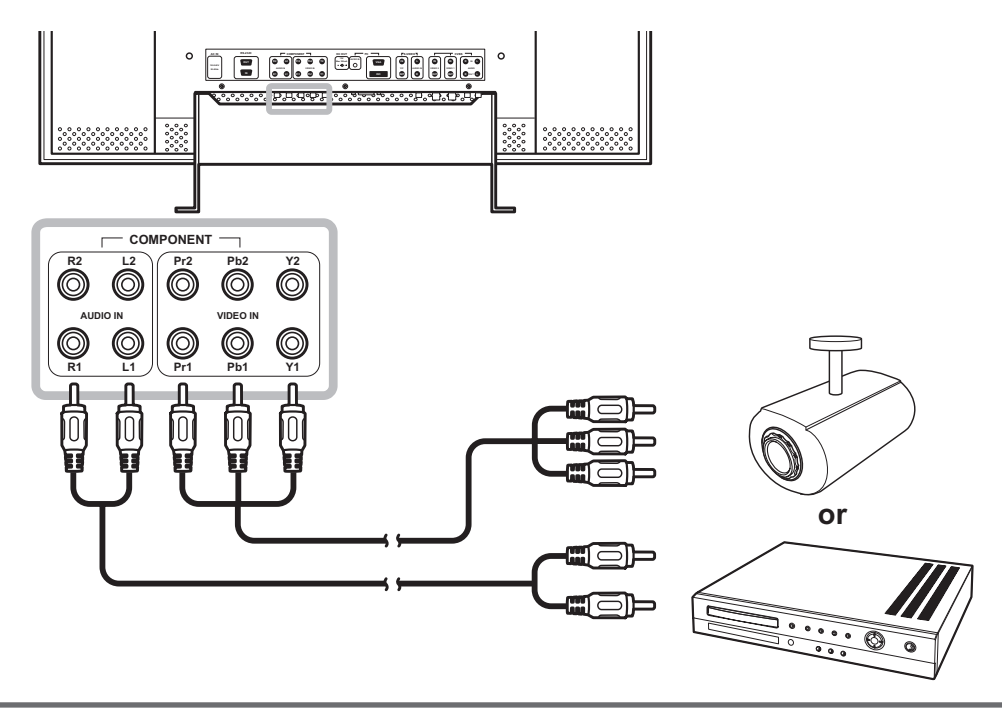

#### **Using S-Video Cables**

Connect one end of an S-Video cable to the S-VIDEO connector of the LCD display and the other end to the S-VIDEO connector of your device.

For audio input, connect an RCA cable to the audio in connector of the LCD display and the audio out connector of your device.

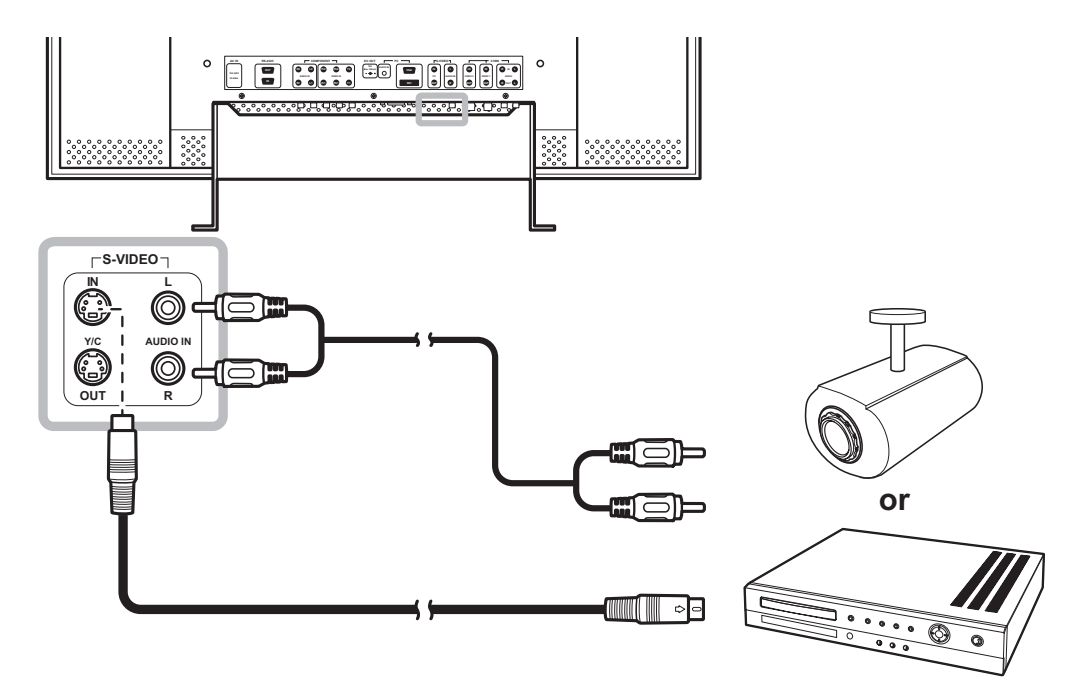

#### 2.3 Connecting a Stereo Amplifier

To amplify the sound output, connect a stereo amplifer to the LCD display.

Connect an RCA cable to the audio out connector of the LCD display and to the audio in connector of a stereo amplifier.

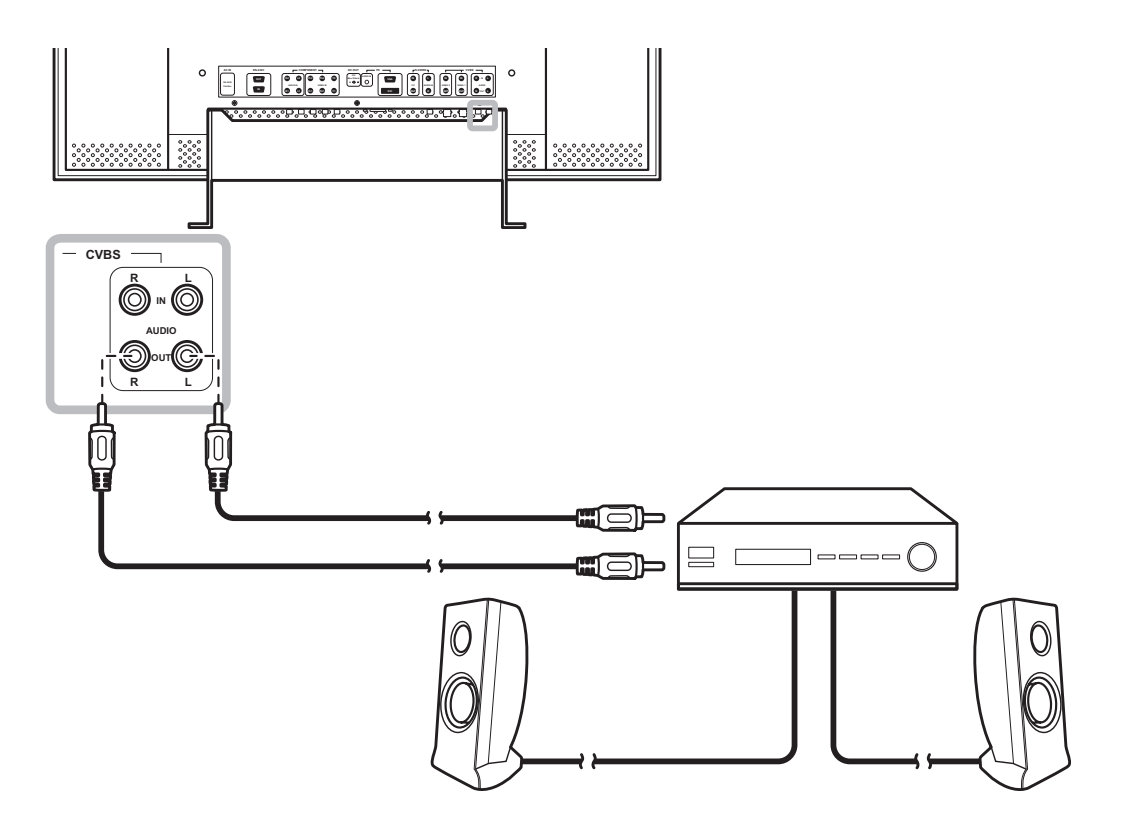

#### 2.4 Connecting Multiple LCD Displays

Use the RS-232 connection to connect a series of LCD displays to form a daisy chain. With this connection, the output of one computer can be shown on multiple displays at the same time.

A maximum of 254 displays can be connected together.

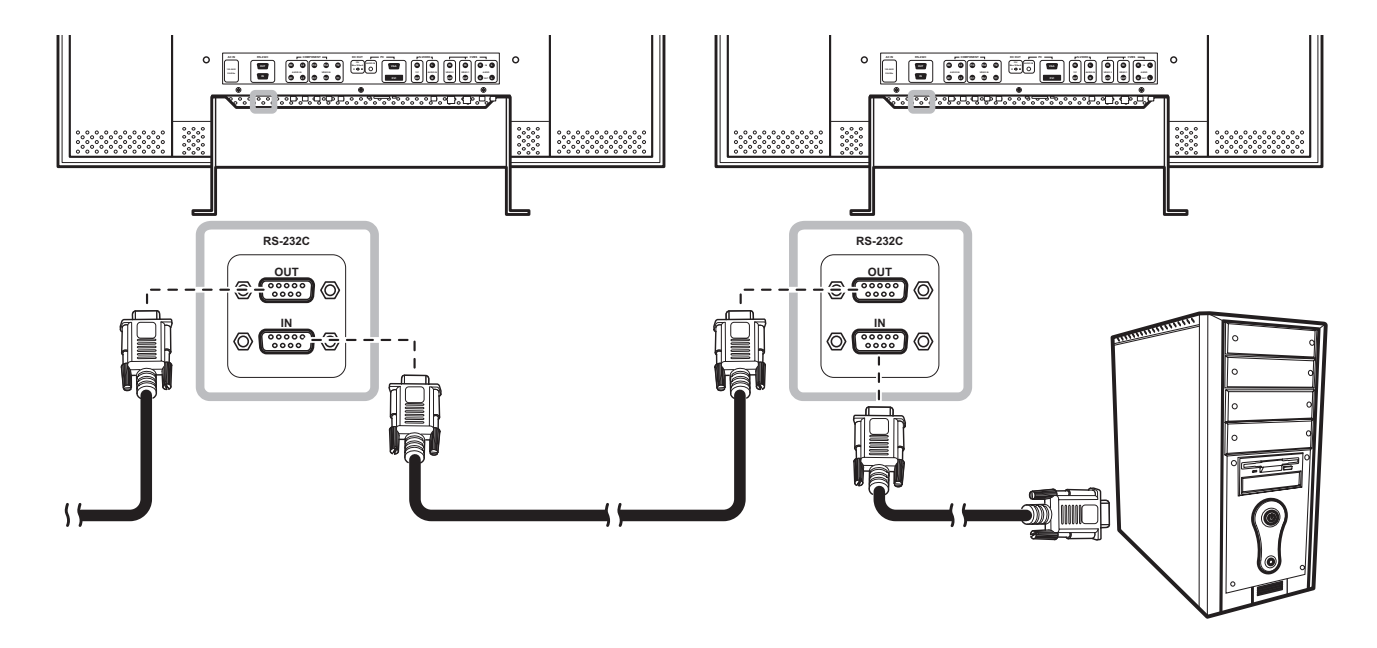

- 1 Connect the female end of an RS-232 cable to the RS-232 OUT port of the computer and connect the male end to the RS-232 IN port of the display.
- 2 Connect the female end of another RS-232 cable to the RS-232 OUT of the last connected display and the male end to the RS-232 IN of the next display.
- **3** Repeat step 2 to connect more LCD displays.
- Configure the connection using the
   Other Setting > RS-232C menu. See page 42.

#### Note:

- RS-232 cables are not included in the package and are sold separately. Contact your dealer to purchase one.
- If an LCD display in the series is turned off, the succeeding displays still receive the PC input signal. However, if the power cord of that LCD display is unplugged from the power outlet, all succeeding displays also lose the signal.
- To ensure compatibility, use only AG Neovo displays.

# **3. Using the LCD Display**

## 3.1 Turning on the Power

### 3.1.1 Using the Keypad

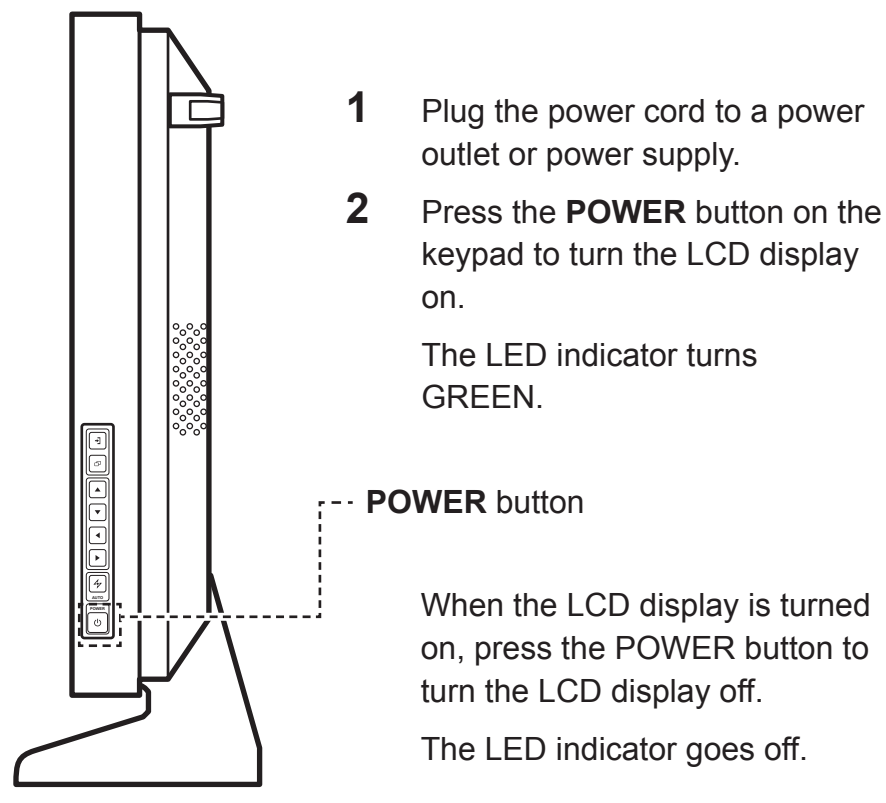

#### 3.1.2 Using the Remote Control

Press the **POWER** button on the remote control to turn the LCD display on.

The LED indicator turns GREEN.

Press the POWER button again to turn the LCD display off.

The LED indicator goes off.

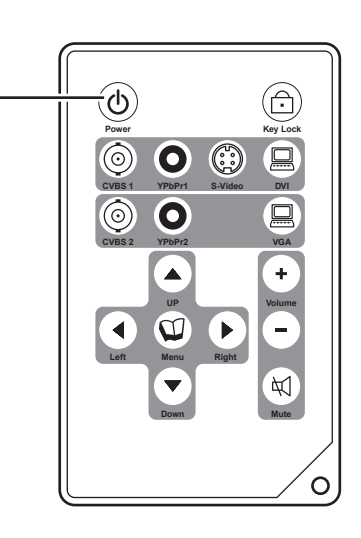

#### Note:

 The LCD display still consumes power as long as the power cord is connected to the power outlet.
 Disconnect the power cord to completely cut off power.

## 3.2 Selecting the Input Source Signal

#### 3.2.1 Using the Keypad

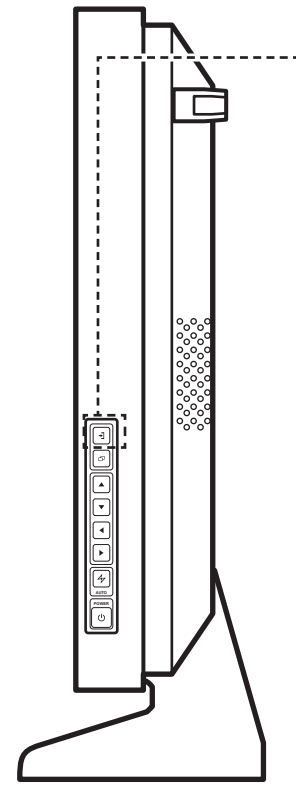

SOURCE button

## 1 Press the SOURCE button on the keypad.

The input signal screen is displayed on screen. The highlighted item shows the current input source signal.

| 📖 D - S U B     |   |
|-----------------|---|
| D V I           | ► |
| ⊙∙с∨вѕ1         |   |
| • О · С V В S 2 |   |
| 😳 s - v i d e o |   |
| O Y P b P r 1   |   |
| O Y P b P r 2   |   |

2 Press the SOURCE button repeatedly until the desired input source signal is highlighted.

3 Press ▶ to select the input source signal.

#### 3.2.2 Using the Remote Control

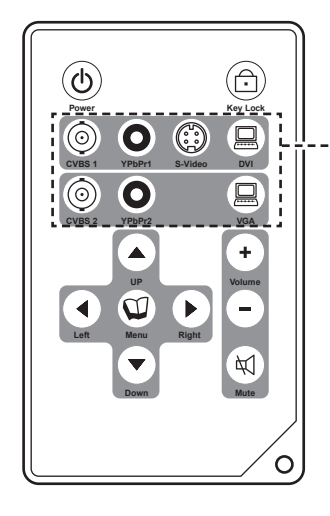

<sup>-</sup> Press the desired input source signal button to select the source.

#### Notes:

 After selecting an input source signal, the input source signal message appears on the screen briefly.

For example, CVBS1 is selected the following message is displayed.

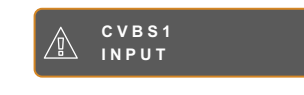

 If the selected input source signal is not connected to the LCD display or is turned off, the no signal message is displayed on the screen.

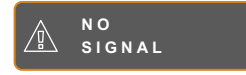

 If the resolution or the graphics card of the connected computer is set to high, the input out of range message is displayed.

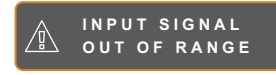

## 3.3 Adjusting the Volume

#### 3.3.1 Using the Keypad

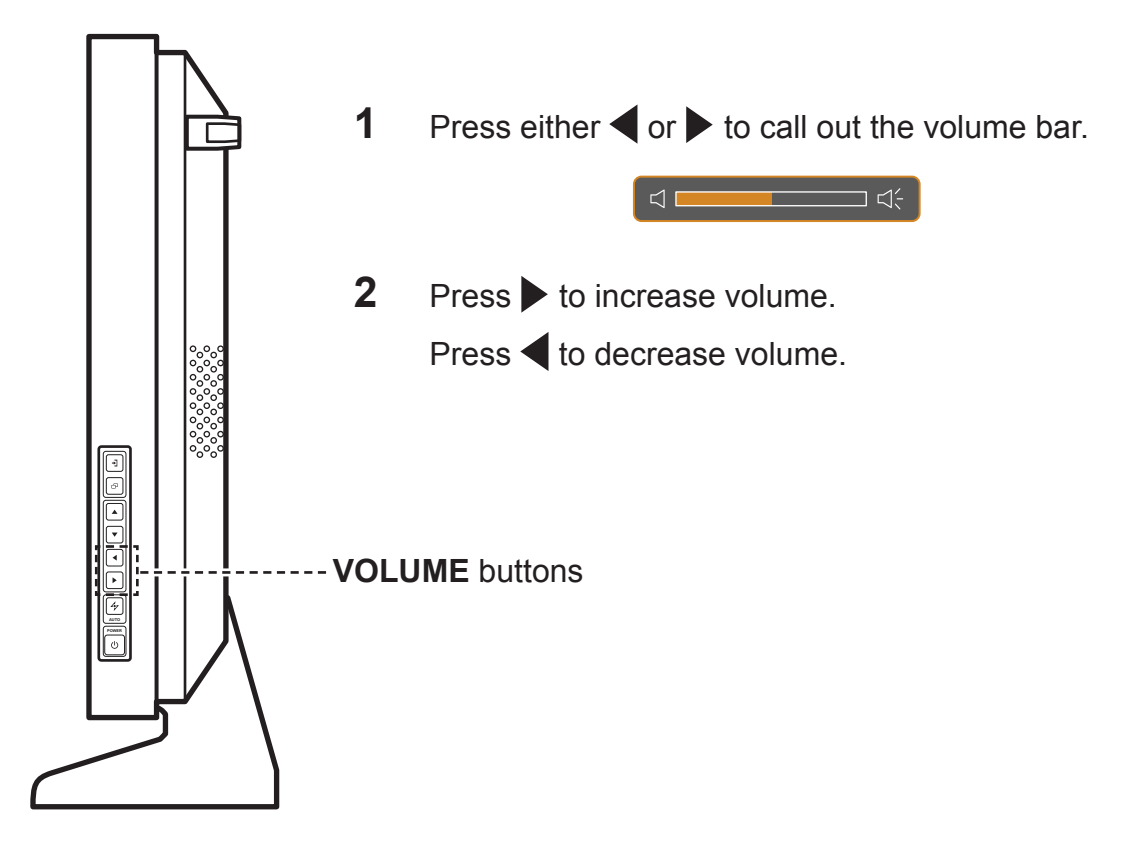

### 3.1.2 Using the Remote Control

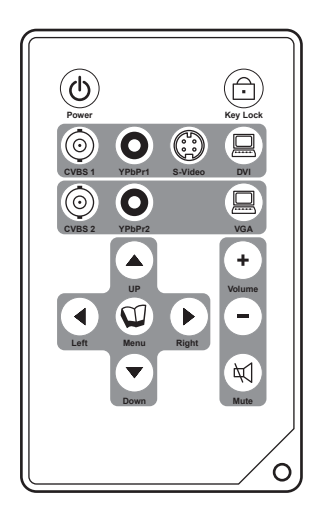

| On the remote control, press $(+)$ to |
|---------------------------------------|
| increase volume.                      |
| Press - to decrease volume.           |

## 3.4 Muting the Volume

On the remote control, press () to mute volume. The Mute message is displayed on the screen briefly.

Press  $(\bigstar)$  again or the volume keys to cancel mute.

## 3.5 Locking the OSD Menu

Lock the OSD menu to protect the LCD display from unauthorised users or from accidentally pressing the keypad or the remote control buttons.

To lock the OSD, press and hold the keypad buttons listed below for at least 5 seconds or until the message appears.

When the OSD is locked, all keypad and remote control buttons are inactivated.

| Type of OSD Lock                                 | Lock Operation                        | Unlock Operation                                                  |  |
|--------------------------------------------------|---------------------------------------|-------------------------------------------------------------------|--|
| Lock all buttons                                 | Press and hold 🗗 and ◀ for 5 seconds. | Press and hold  and  for 5 seconds or until the OSD menu appears. |  |
| Lock all buttons except the <b>POWER</b> button. | Press and hold                        | Press and hold                                                    |  |

## 3.6 Using Picture-in-Picture (PIP)

The Picture-in-Picture (PIP) feature allows viewing of more than one input source signal on the LCD display.

#### 3.6.1 PIP Options

On the keypad or the remote control, press A repeatedly to enable and scroll among the PIP options. Options are as follows:

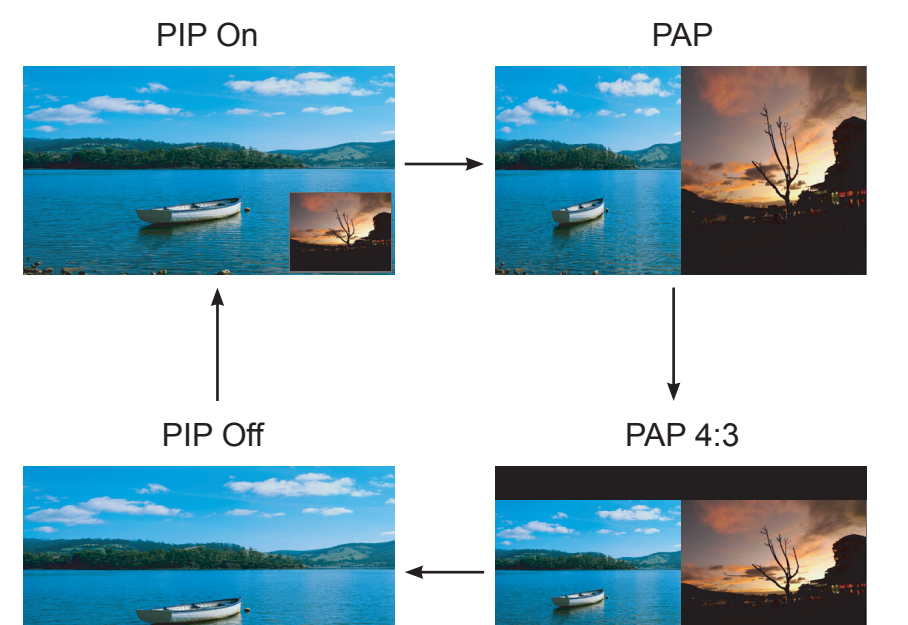

#### 3.6.2 PIP Swap

The main and the sub source signals set in PIP Setting can be easily swapped using the keypad or the remote control.

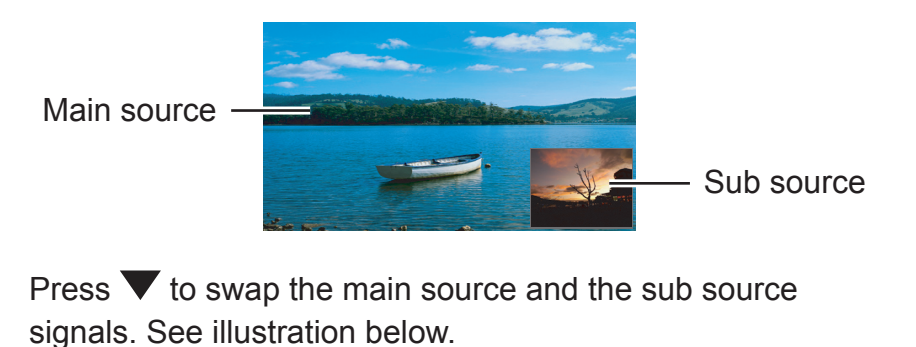

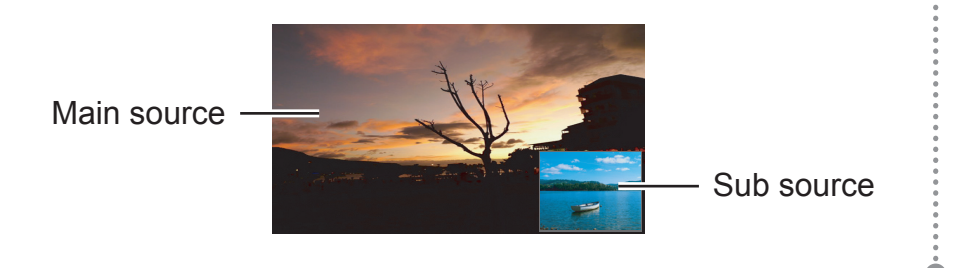

#### Info:

- PIP On: The sub source signal is displayed within the main source signal.
- PAP (Picture-and-Picture): The main source and the sub source signals are displayed side by side with equal display size.
- PAP 4:3 The main source and the sub source signals are displayed side by side, each with an aspect ration of 4:3.
- PIP Off: PIP function is disabled, only the main source signal is displayed.

#### Note:

 The main source and sub source signals can be set in PIP Settings, see page 37.

## **4. On Screen Display Menu**

## 4.1 Using the OSD Menu

|   |                                                                                                    |                     | Remote Control       | Keypad           |
|---|----------------------------------------------------------------------------------------------------|---------------------|----------------------|------------------|
| 1 | Display the main menu                                                                                                    | i screen.           | Press 🛈.             | Press D.         |
|   | 1280x1024 60Hz                                                                                                    | BRIGHTNESS          |                      |                  |
|   | - D BRIGHTNESS                                                                                                    | CONTRAST            |                      |                  |
|   | 💬 COLOUR SETTING                                                                                                    | 5 0                 |                      |                  |
|   | 🔲 IMAGE SETTING                                                                                                    |                     |                      |                  |
|   | ASPECT RATIO                                                                                                    |                     |                      |                  |
|   | PIP SETTING                                                                                                    |                     |                      |                  |
|   | ANTI-BURN-IN                                                                                                    |                     |                      |                  |
|   | <ਹ blue contraction contraction contracti |                     |                      |                  |
|   | C↓     AUDIO SETTING                                                                                                    |                     |                      |                  |
|   | TOTHER SETTING                                                                                                    |                     |                      |                  |
|   | =[]] INPUT SELECT                                                                                                    |                     |                      |                  |
|   | LANGUAGE                                                                                                    | Navigation Window   |                      |                  |
|   | ? INFORMATION                                                                                                    |                     |                      |                  |
|   | 4 EXIT ► ENTE                                                                                                    | er <b>av</b> select |                      |                  |
| 2 | Select the menu.                                                                                                    |                     |                      | 1 Press A or     |
| - | 1280x1024 60Hz                                                                                                    |                     | T Press a or v.      | 2 Droco to optor |
|   | - D BRIGHTNESS                                                                                                    |                     | 2 Press ( ) to enter | the submenu      |
|   | COLOUR SETTING                                                                                                    |                     | the submenu.         |                  |
|   | IMAGE SETTING                                                                                                    |                     |                      |                  |
|   | ASPECT RATIO                                                                                                    |                     |                      |                  |
|   | PIP SETTING                                                                                                    |                     |                      |                  |
|   | <br>                                                                                                    |                     |                      |                  |
|   | -<br>← OSD SETTING                                                                                                    |                     |                      |                  |
|   | Ľ](- AUDIO SETTING                                                                                                    |                     |                      |                  |
|   | TOTHER SETTING                                                                                                    |                     |                      |                  |
|   | င်္ခြာ INPUT SELECT                                                                                                    |                     |                      |                  |
|   |                                                                                                    |                     |                      |                  |
|   | ? INFORMATION                                                                                                    |                     |                      |                  |
|   |                                                                                                    |                     |                      |                  |

|   |                                                      | Remote Control                           | Keypad                                           |
|---|------------------------------------------------------|------------------------------------------|--------------------------------------------------|
| 3 | Select the submenu item.                             | Press ( or ( .                           | Press $\blacktriangle$ or $\blacktriangledown$ . |
|   | B R I G H T N E S S<br>5 0<br>C O N T R A S T<br>5 0 |                                          |                                                  |
|   | The highlighted item with an orange arrow            |                                          |                                                  |
|   | indicates the active submenu.                        |                                          |                                                  |
| 4 | Adjust the settings.                                 | Press I or .                             | Press  or .                                      |
| 5 | Exit the submenu.                                    | Press () to return to the previous menu. | Press <b>4</b> to return to the previous menu.   |
| 6 | Close the OSD window.                                | Press 🖤 again.                           | Press 🍫 again.                                   |

When settings are modified, all changes are saved when the user does the following:

- Proceeds to the another menu.
- Exits the OSD menu.
- Waits for the OSD menu to disappear.

**Note:** Availability of some menu items depend on the input source signal. If the menu is not available, it is disabled and grayed out.

#### 4.2 OSD Menu Tree

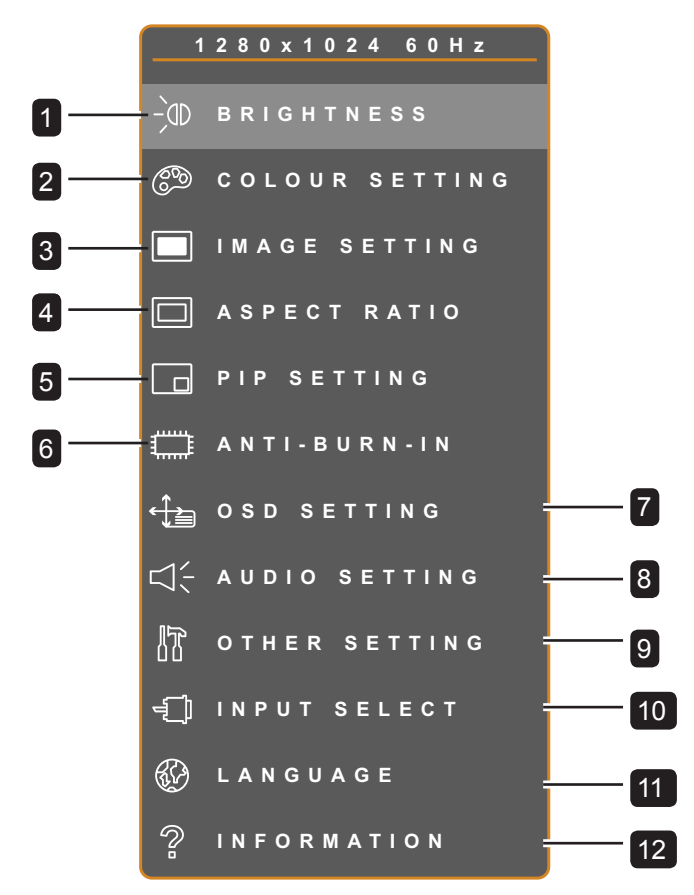

| Main Menu         | Submenu                             | Remarks      |
|-------------------|-------------------------------------|--------------|
| 1. Brightness     | Brightness                          | See page 30. |
|                   | Contrast                            |              |
| 2. Colour Setting | Colour Temperature                  | See page 31. |
| 3. Image Setting  | During PC input signal              | See page 33. |
|                   | (for VGA only):                     |              |
|                   | <ul> <li>Sharpness</li> </ul>       |              |
|                   | Phase                               |              |
|                   | Clock                               |              |
|                   | H. Position                         |              |
|                   | V. Position                         |              |
|                   | During Video input signal:          | See page 34. |
|                   | Sharpness                           |              |
|                   | <ul> <li>Saturation</li> </ul>      |              |
|                   | • Tint                              |              |
|                   | 3D Comb Filter                      |              |
|                   | <ul> <li>Noise Reduction</li> </ul> |              |
|                   | Video Mode                          |              |

| Main Menu        | Submenu                                                                                                    | Remarks      |
|------------------|----------------------------------------------------------------------------------------------------|--------------|
| 4. Aspect Ratio  | <ul> <li>During Video input signal only:</li> <li>H. Zoom</li> <li>V. Zoom</li> <li>H. Position</li> <li>V. Position</li> </ul>                        | See page 36. |
| 5. PIP Setting   | <ul> <li>PIP</li> <li>Main Source</li> <li>Sub Source</li> <li>Sub Picture Size</li> <li>Sub Picture Position</li> <li>Swap</li> </ul>                 | See page 37. |
| 6. Anti-Burn-In  | <ul><li>Enable</li><li>Interval</li><li>Mode</li></ul>                                                                                                 | See page 39. |
| 7. OSD Setting   | <ul> <li>Transparency</li> <li>H. Position</li> <li>V. Position</li> <li>OSD Timer</li> </ul>                                                          | See page 40. |
| 8. Audio Setting | <ul><li>Volume</li><li>Audio On/Off</li></ul>                                                                                                    | See page 41. |
| 9. Other Setting | <ul> <li>Power Saving</li> <li>Mode</li> <li>Recall</li> <li>RS-232C</li> <li>Monitor ID</li> <li>Backlight</li> </ul>                                 | See page 42. |
| 10. Input Select | <ul> <li>VGA</li> <li>DVI</li> <li>CVBS1</li> <li>CVBS2</li> <li>S-Video</li> <li>YPbPr1</li> <li>YPbPr2</li> </ul>                                    | See page 44. |
| 11. Language     | Select the OSD language:<br>EN / FR / DE / ES / IT / Py /<br>RO / PL / CS / NL / TC / SC                                                               |              |
| 12. Information  | Displays settings information<br>such as Input, Resolution,<br>Horizontal and Vertical<br>Frequency, Timing mode,<br>Firmware version, and<br>Counter. |              |

ł

## **5. Adjusting the LCD Display**

## 5.1 Brightness Setting

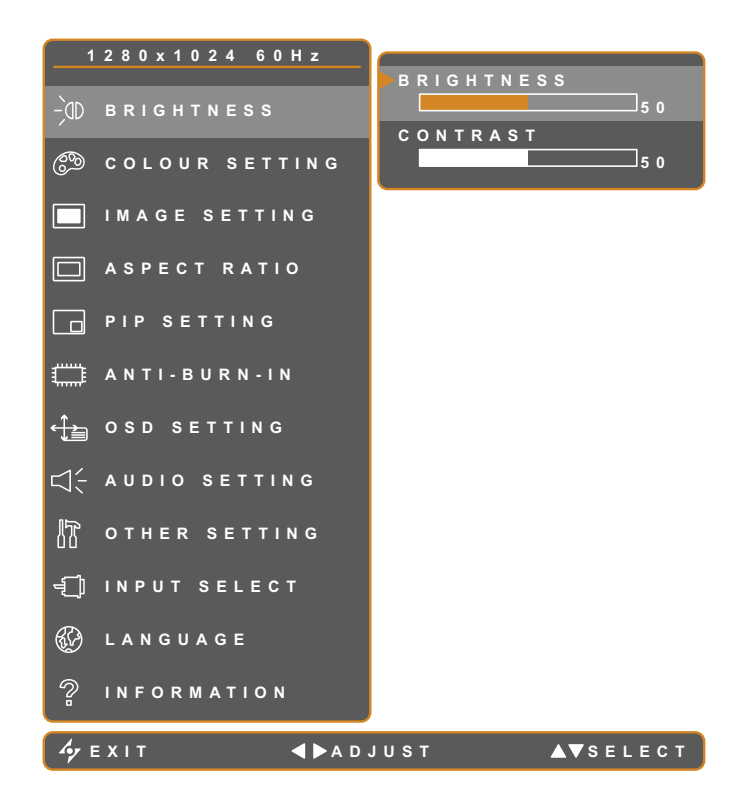

| Itom       | Function                                                                  | Range    | Operation      |               |  |
|------------|---------------------------------------------------------------------------|----------|----------------|---------------|--|
| nem        |                                                                           |          | Remote Control | Keypad        |  |
| Brightness | Adjusts the luminance of the screen image.                                |          |                |               |  |
| Contrast   | Adjusts the difference<br>between the black level and<br>the white level. | 0 to 100 | Press ( or ).  | Press ◀ or ▶. |  |

#### **5.2 Colour Setting**

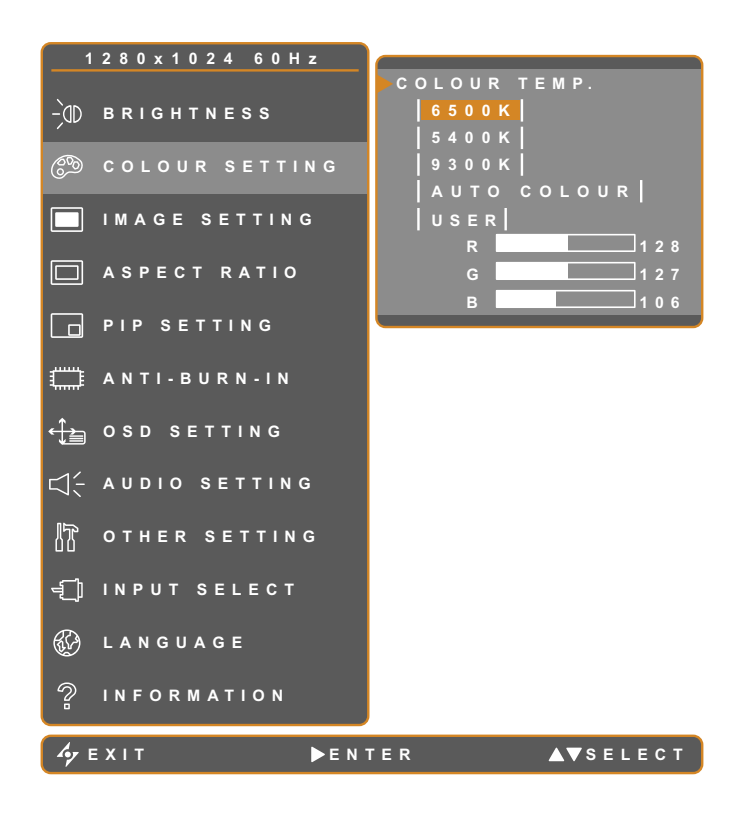

#### 5.2.1 Colour Temperature

Colour temperature provides several colour adjustment settings.

| Volue                                                                                                    | Operation                      |                               |  |
|----------------------------------------------------------------------------------------------------|--------------------------------|-------------------------------|--|
| value                                                                                                    | Remote Control                 | Keypad                        |  |
| <ul> <li>6500K - This is the default colour temperature<br/>commonly used for normal lighting conditions.</li> </ul>                                               | 1 Press ▲ or ▼.<br>2 Press ▶ . | 1 Press ▲ or ▼.<br>2 Press ▶. |  |
| <ul> <li>5400K - Applies a reddish tint for warmer<br/>colours.</li> </ul>                                                                                         |                                |                               |  |
| • <b>9300K</b> - Applies a bluish tint for cooler colours.                                                                                                    |                                |                               |  |
| <ul> <li>Auto Colour - Operates the white balance<br/>and automatically adjusts the colour settings.<br/>Available only during VGA input source signal.</li> </ul> |                                |                               |  |

4

| Volue                                                                                                    | Operation                                                                                                    |                                                                                                    |  |
|----------------------------------------------------------------------------------------------------|----------------------------------------------------------------------------------------------------|----------------------------------------------------------------------------------------------------|--|
| value                                                                                                    | Remote Control                                                                                                    | Keypad                                                                                                    |  |
| <ul> <li>User - This allows users to set the colour<br/>temperature by adjusting the R, G, B settings<br/>according to one's preference.</li> </ul> | <ol> <li>Press ▲ or ♥ to select USER.</li> <li>Press ▲ or ♥ to select among R, G, B option.</li> <li>Press ④ or ● to adjust the values between 0 ~ 255.</li> </ol> | <ol> <li>Press ▲ or ▼<br/>to select USER.</li> <li>Press ▲ or ▼<br/>to select among R,<br/>G, B option.</li> <li>Press ◀ or ▶ to<br/>adjust the values<br/>between 0 ~ 255.</li> </ol> |  |

ŀ

## 5.3 Image Setting (VGA only)

Note: During DVI input source signal, Image Setting is disabled and grayed out.

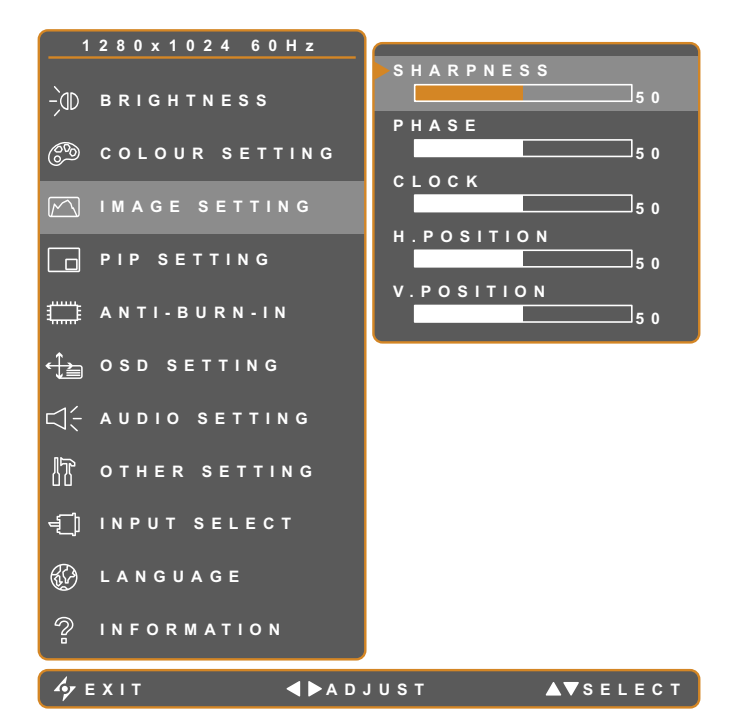

| Itom                                    | Eurotion                                                           | Danga    | Operation       |             |  |
|-----------------------------------------|--------------------------------------------------------------------|----------|-----------------|-------------|--|
| nem                                     | Function                                                           | Range    | Remote Control  | Keypad      |  |
| Sharpness                               | Adjusts the clarity and focus of the screen image.                 |          |                 |             |  |
| Phase                                   | Adjusts the phase timing to synchronise with the video signal.     |          |                 |             |  |
| Clock                                   | Adjusts the frequency timing to synchronise with the video signal. | 0 to 100 | Press () or (). | Press  or . |  |
| H. Position<br>(Horizontal<br>Position) | Moves the screen image to the left or right.                       |          |                 |             |  |
| V. Position<br>(Vertical<br>Position)   | Moves the screen image up or down.                                 |          |                 |             |  |

### 5.4 Image Setting (Video signals)

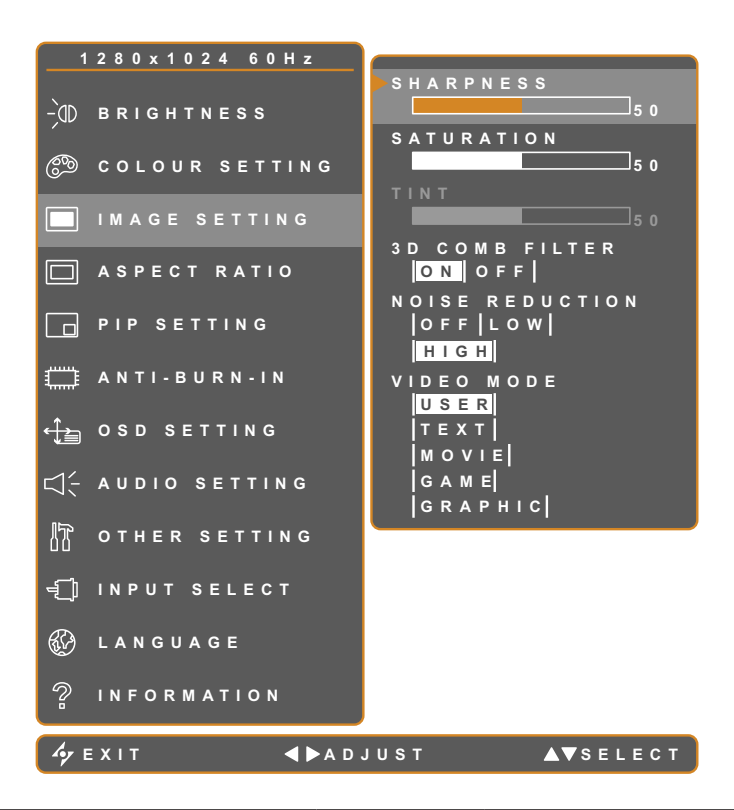

| Itom               | Eunction                                                                                                    | Range /            | Operation      |               |
|--------------------|----------------------------------------------------------------------------------------------------|--------------------|----------------|---------------|
| nem                | Function                                                                                                    | Value              | Remote Control | Keypad        |
| Sharpness          | Adjusts the clarity and focus of the screen image.                                                                             |                    |                |               |
| Saturation         | Adjusts the colour saturation.                                                                                                 | 0 to 100           |                |               |
| Tint               | Adjusts the colour tint.<br>Available only during<br>YPbPr signal or NTSC<br>system under S-Video or<br>CVBS signals.          | 0 10 100           |                |               |
| 3D Comb<br>Filter  | Enables the 3D Comb Filter<br>function to provide the best<br>possible image quality.<br>Available only during CVBS<br>signal. | On<br>Off          | Press ( or ).  | Press ◀ or ▶. |
| Noise<br>Reduction | Adjusts the noise reduction<br>to help remove noise from<br>images. This helps produce<br>clearer and crisper images.          | Off<br>Low<br>High |                |               |

| ltom       | Function                                                                            | Range / | Oper           | Operation |  |  |  |
|------------|-------------------------------------------------------------------------------------|---------|----------------|-----------|--|--|--|
| item       | Function                                                                            | Value   | Remote Control | Keypad    |  |  |  |
|            | Allows you to select a video mode with preset image settings. Press • or •. Press • |         |                |           |  |  |  |
|            | User - The default user setting.                                                    |         |                |           |  |  |  |
| Video Mode | Text - Suitable when viewing images with text.                                      |         |                |           |  |  |  |
|            | Movie - Suitable when viewing moving images.                                        |         |                |           |  |  |  |
|            | Gaming - Suitable when viewing high resolution and moving images.                   |         |                |           |  |  |  |
|            | Graphic - Suitable when viewing high resolution graphic images.                     |         |                |           |  |  |  |

### 5.5 Aspect Ratio

Note: Aspect Ratio is only available during video input signals.

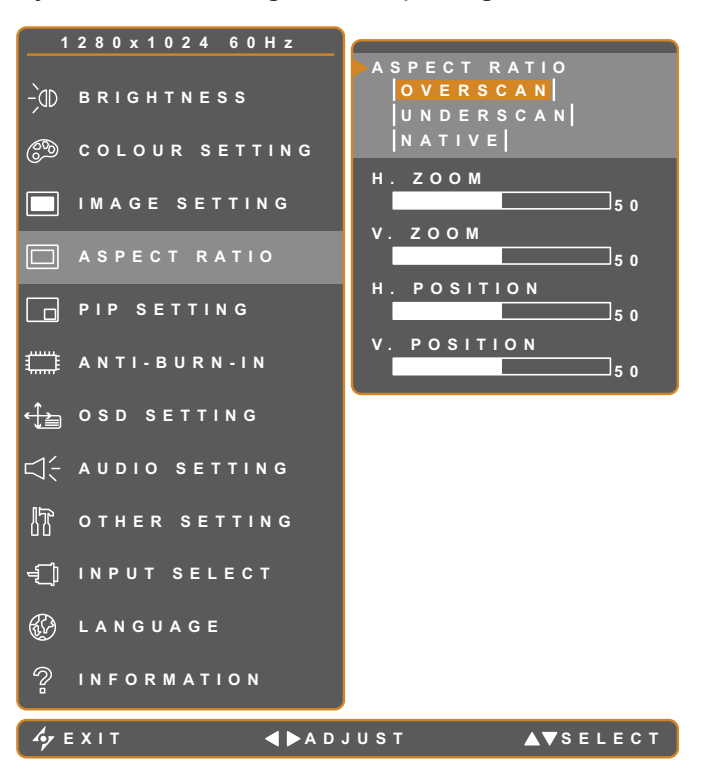

| ltom                                    | Eurotion                                      | Range /                         | Operation      |              |  |
|-----------------------------------------|-----------------------------------------------|---------------------------------|----------------|--------------|--|
| nem                                     | Function                                      | Value                           | Remote Control | Keypad       |  |
| Aspect Ratio                            | Adjusts the aspect ratio of the screen image. | Overscan<br>Underscan<br>Native |                |              |  |
| H. Zoom<br>(Horizontal<br>Zoom)         | Adjusts the horizontal zoom.                  |                                 |                |              |  |
| V. Zoom<br>(Vertical<br>Zoom)           | Adjusts the vertical zoom.                    | 0 to 100                        | Press ( or ).  | Press  or  . |  |
| H. Position<br>(Horizontal<br>Position) | Moves the screen image to the left or right.  |                                 |                |              |  |
| V. Position<br>(Vertical<br>Position)   | Moves the screen image up or down.            |                                 |                |              |  |

### 5.6 PIP Setting

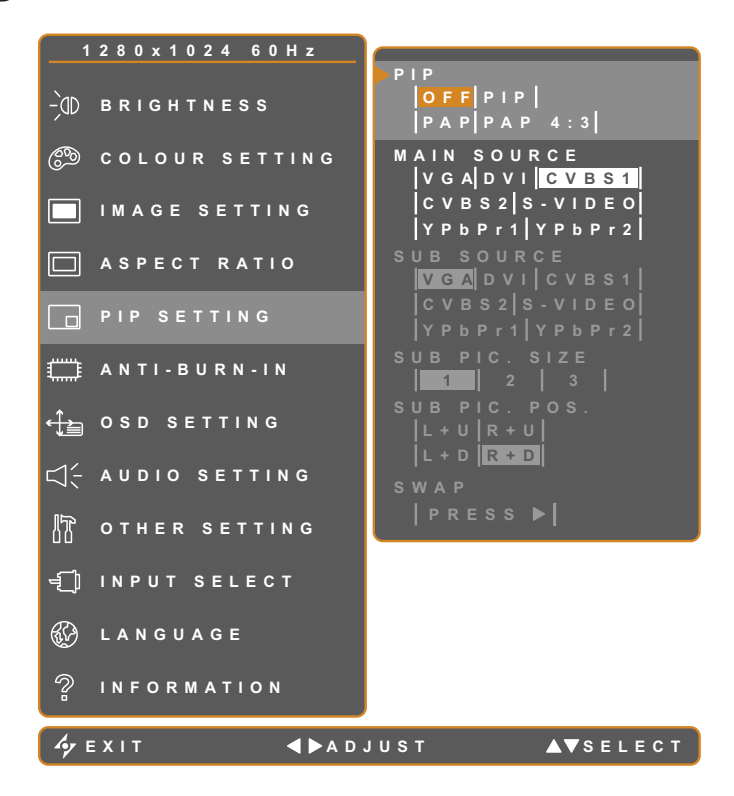

| ltom        | Eurotion                                                                                                    | Operation      |             |  |
|-------------|----------------------------------------------------------------------------------------------------|----------------|-------------|--|
|             | Function                                                                                                    | Remote Control | Keypad      |  |
|             | Allows you to select the PIP setting or disable PIP.                                                             |                |             |  |
|             | Off - Disables PIP.                                                                                              |                |             |  |
| PIP         | • <b>PIP</b> - The sub source image is within the main source image.                                             |                |             |  |
|             | • <b>PAP</b> - The main source and sub source images are displayed side by side.                                 |                |             |  |
|             | • <b>PAP 4:3</b> - The main source and sub source images are displayed side by side with an aspect ratio of 4:3. | Press ( or ).  | Press  or . |  |
|             | Allows you to select the main source signal.                                                                     |                |             |  |
| Main Source | VGA / DVI / CVBS1 / CVBS2 / S-VIDEO /<br>YPbPr1 / YPbPr2                                                         |                |             |  |
|             | <b>Note:</b> If the sub source is YPbPr, VGA cannot be selected as the main source.                              |                |             |  |

4

| Itom                      | Eurotion                                                                                                    | Operation         |               |  |
|---------------------------|----------------------------------------------------------------------------------------------------|-------------------|---------------|--|
|                           |                                                                                                    | Remote Control    | Keypad        |  |
|                           | Allows you to select the sub source signal.                                                                  |                   |               |  |
|                           | VGA / DVI / CVBS1 / CVBS2 / S-VIDEO /<br>YPbPr1 / YPbPr2                                                     |                   |               |  |
| Sub Source                | Note:                                                                                                    |                   |               |  |
| Sub Source                | <ul> <li>The selected main source cannot be<br/>selected as the sub source anymore.</li> </ul>               | Press ( or ).     | Press or .    |  |
|                           | <ul> <li>If the main source is YPbPr, VGA and<br/>YPbPr cannot be selected as the sub<br/>source.</li> </ul> |                   |               |  |
| Sub Pic Size              | Allows you to select the size of the sub source image. Available only in PIP mode.                           |                   |               |  |
| (Sub Picture              | • 1 - Small image size.                                                                                      |                   |               |  |
| Size)                     | • 2 - Medium image size.                                                                                     |                   |               |  |
|                           | • 3 - Large image size.                                                                                      |                   |               |  |
|                           | Allows you to select the position of the sub source image. Available only in PIP mode.                       |                   |               |  |
| Sub Pic Pos               | • L+U - Sets the image on the upper left corner of the screen.                                               | Press ( ) or ( ). | Press ◀ or ▶. |  |
| (Sub Picture<br>Position) | • <b>R+U</b> - Sets the image on the upper right corner of the screen.                                       |                   |               |  |
|                           | <ul> <li>L+D - Sets the image on the lower left<br/>corner of the screen.</li> </ul>                         |                   |               |  |
|                           | • <b>R+D</b> - Sets the image on the lower right corner of the screen.                                       |                   |               |  |
| Swap                      | Swaps the main source and sub source signals.                                                                | Press <b>•</b> .  | Press         |  |

ŀ

### 5.7 Anti-Burn-In

Anti-Burn-In is useful in preventing image retention on the LCD display.

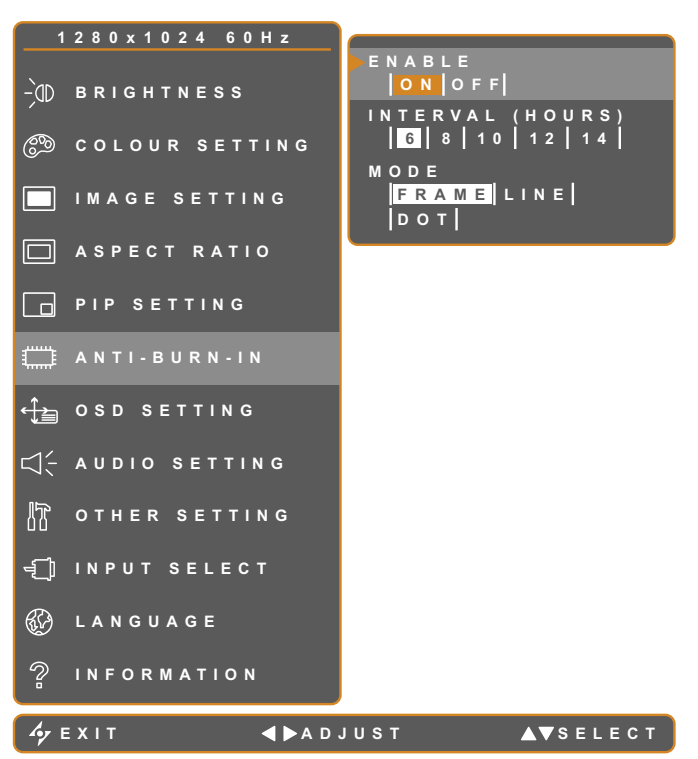

| ltom     | Itom Eurotion Pango                                                                                              |       | Operation      |              |
|----------|----------------------------------------------------------------------------------------------------|-------|----------------|--------------|
|          | Function                                                                                                    | Range | Remote Control | Keypad       |
| Enable   | Enables or disables Anti-Burn-                                                                                   | On    |                |              |
|          | In function.                                                                                                    | Off   |                |              |
|          |                                                                                                    | 6     |                |              |
|          | Sets the interval time (hour)                                                                                    | 8     |                |              |
| Interval | between activating the Anti-                                                                                     | 10    |                |              |
|          | Burn-In function.                                                                                                | 12    |                |              |
|          |                                                                                                    | 14    |                |              |
| Mode     | Selects the Anti-Burn-In mode.                                                                                   |       | Press • or •.  | Press  or  . |
|          | • <b>Frame</b> - Activates the frame mode. This mode causes the screen to flicker for a few seconds.             |       |                |              |
|          | • Line - Activates the line mode. A line runs across from the top to the bottom of the screen.                   |       |                |              |
|          | • <b>Dot</b> - Activates the dot mode. A dot lights each pixel on the screen. This mode takes a while to finish. |       |                |              |

4

#### 5.8 OSD Setting

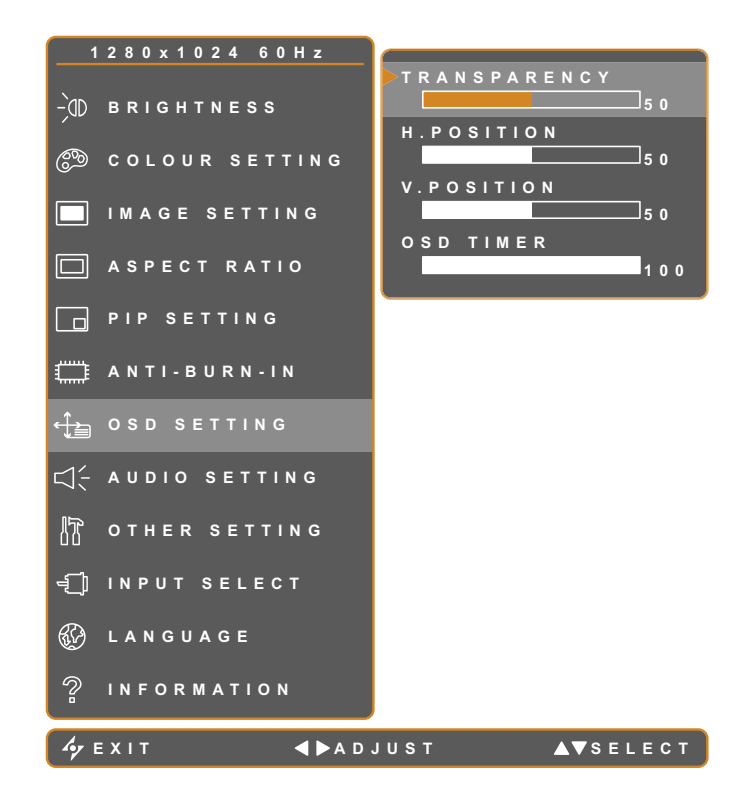

| Itom                                    | Function Pange                                                                                                    |          | Operation      |                                 |  |
|-----------------------------------------|----------------------------------------------------------------------------------------------------|----------|----------------|---------------------------------|--|
| Item                                    | i unction                                                                                                    | Range    | Remote Control | Keypad                          |  |
| Transparency                            | Adjusts the transparency level of the OSD screen.                                                                                                 |          |                |                                 |  |
| H. Position<br>(Horizontal<br>Position) | Moves the OSD window to the left or right of the screen.                                                                                          | 0 to 100 | Press ( or ).  | Press <b>4</b> or <b>&gt;</b> . |  |
| V. Position<br>(Vertical<br>Position)   | Moves the OSD window up or down the screen.                                                                                                    |          |                |                                 |  |
| OSD Timer                               | Sets the length of time (in<br>seconds) the OSD screen<br>is displayed. When the time<br>elapses, the OSD screen is<br>automatically inactivated. | 5 to 100 |                |                                 |  |

## 5.9 Audio Setting

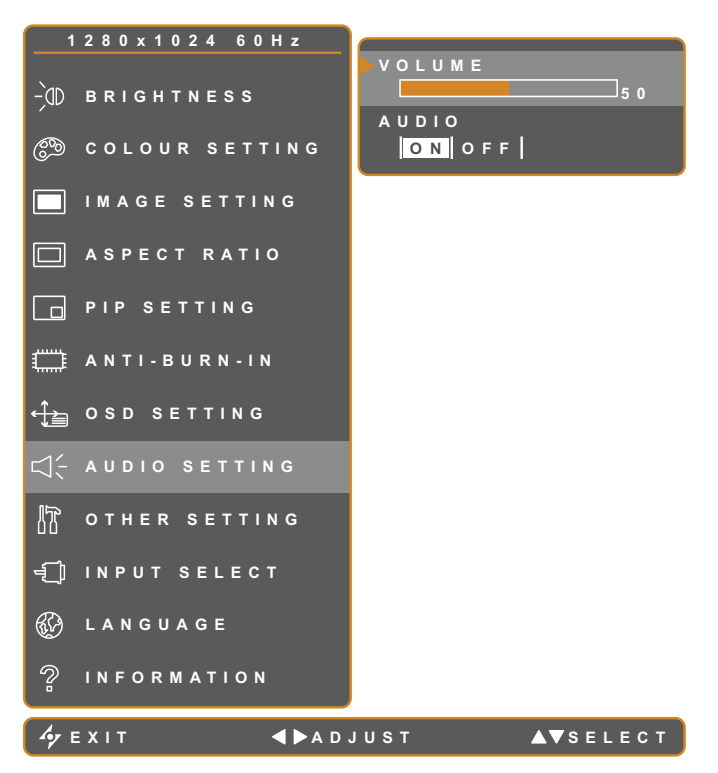

| ltom   | Eurotion                                                                                                    | Danga     | Operation             |               |
|--------|----------------------------------------------------------------------------------------------------|-----------|-----------------------|---------------|
| nem    | Function                                                                                                    | Range     | <b>Remote Control</b> | Keypad        |
| Volume | Adjusts the volume level of the built-in speaker.                                                                                                    | 0 to 100  |                       |               |
| Audio  | Turns the audio speaker ON<br>or OFF.<br><b>Note:</b> Even when Audio<br>is set to "Off", Audio is<br>automatically turned on<br>when volume is adjusted. | On<br>Off | Press ( or ).         | Press ◀ or ▶. |

4

#### 5.10 Other Setting

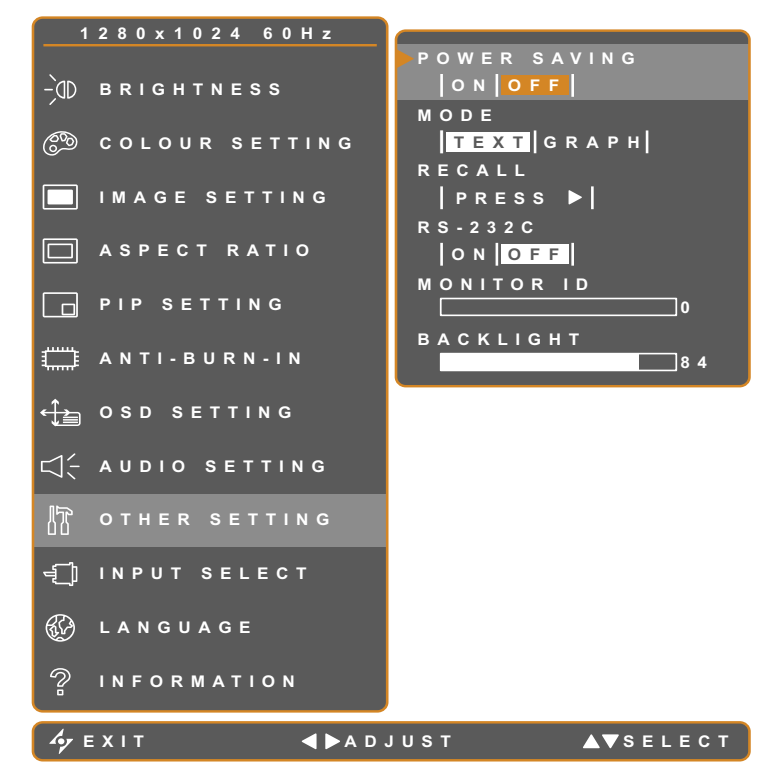

| ltom         | Eurotion                                                                                                    | Dongo     | Operation        |              |  |
|--------------|----------------------------------------------------------------------------------------------------|-----------|------------------|--------------|--|
| Item         | Function                                                                                                    | Range     | Remote Control   | Keypad       |  |
| Power Saving | Enables or disables power<br>saving mode.<br>When the LCD display turns<br>into power saving mode, the<br>screen turns black and the<br>LED indicator lights AMBER.             | On<br>Off | Press ( or ).    | Press  or  . |  |
|              | Sets the current mode for bet display.                                                                                                    | ter image |                  |              |  |
| Mode         | Available only during computer input signal, when the resolution is either of the following: 640 x 350, 640 x 400, 720 x 350, or 720 x 400.<br>For optimal performance, select: |           |                  |              |  |
|              | • <b>Text</b> - This mode is suitable for viewing text documents when the resolution is 720 x 400 or 720 x 350.                                                                 |           |                  |              |  |
|              | • <b>Graph</b> - Graphics mode is suitable for viewing images when the resolution is 640 x 350 or 640 x 400.                                                                    |           |                  |              |  |
| Recall       | Use to recall all to default sett except for Language.                                                                                                    | lings,    | Press <b>•</b> . | Press        |  |

| Itom       | Eurotion                                                                                                    | Danga     | Operation             |               |
|------------|----------------------------------------------------------------------------------------------------|-----------|-----------------------|---------------|
| nem        | Function                                                                                                    | Range     | <b>Remote Control</b> | Keypad        |
|            | Enables or disables RS-232 connection.                                                                                          |           |                       |               |
| RS-232C    | With RS-232 connection,<br>multiple displays can be<br>connected together in a<br>series to show the output of<br>one computer. | On<br>Off | Press ( or ).         | Press  or  .  |
|            | Sets the monitor ID of the LCD display.                                                                                         |           |                       |               |
| Monitor ID | Monitor ID is a number<br>assigned to each display<br>connected through RS-232<br>connection.                                   | 0 to 254  | Press ( or ).         | Press ◀ or ▶. |
|            | <b>Note:</b> Each LCD display<br>must have a unique monitor<br>ID.                                                              |           |                       |               |
| Backlight  | Adjusts the intensity of the backlight emitted by the LCD display.                                                              | 0 to 100  | Press ( or ).         | Press  or .   |

#### 5.11 Input Select

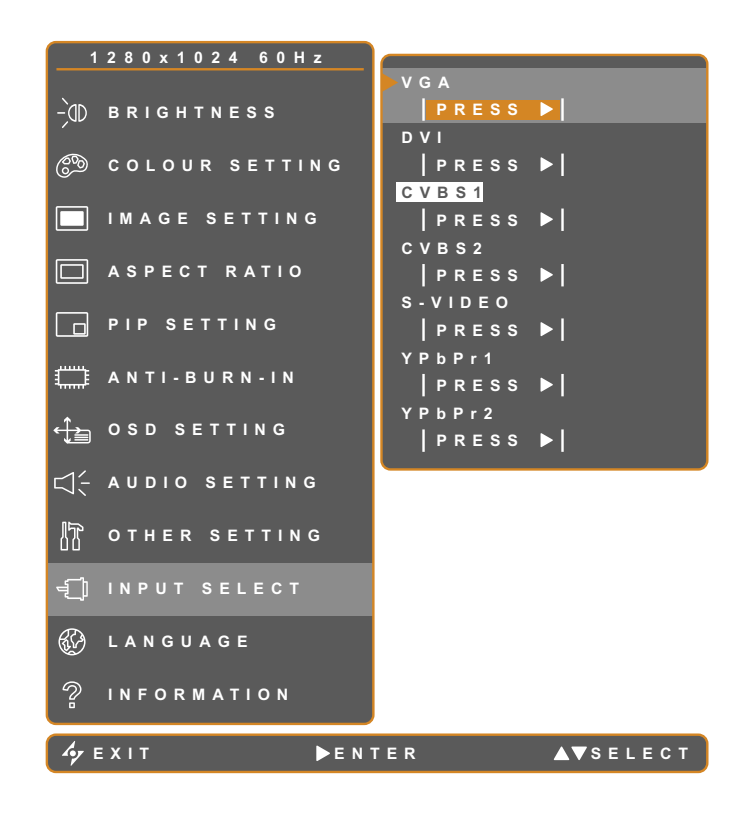

| ltom    | Function                                 | Operation      |        |
|---------|------------------------------------------|----------------|--------|
| nem     | Function                                 | Remote Control | Keypad |
| VGA     | Sets VGA as the input source signal.     |                |        |
| DVI     | Sets DVI as the input source signal.     |                |        |
| CVBS1   | Sets CVBS1 as the input source signal.   |                |        |
| CVBS2   | Sets CVBS2 as the input source signal.   | Press 🕑.       | Press  |
| S-Video | Sets S-Video as the input source signal. |                |        |
| YPbPr1  | Sets YPbPr1 as the input source signal.  |                |        |
| YPbPr2  | Sets YPbPr2 as the input source signal.  |                |        |

# 6. Appendix

## 6.1 Warning Messages

| Warning Messages             | Cause                                                                                          | Solution                                                                                      |
|------------------------------|------------------------------------------------------------------------------------------------|-----------------------------------------------------------------------------------------------|
| INPUT SIGNAL<br>OUT OF RANGE | The resolution or the refresh<br>rate of the graphics card of<br>the computer is set too high. | <ul> <li>Change the resolution<br/>or the refresh rate of the<br/>graphics card.</li> </ul>   |
|                              | The LCD display cannot detect the input source                                                 | <ul> <li>Check if the input source<br/>is turned ON.</li> </ul>                               |
| NO<br>SIGNAL                 | signal.                                                                                        | <ul> <li>Check if the signal cable is<br/>properly connected.</li> </ul>                      |
|                              |                                                                                                | <ul> <li>Check if any pin inside the<br/>cable connector is twisted<br/>or broken.</li> </ul> |
| озр<br>Lock Out              | The OSD has been locked by the user.                                                           | <ul> <li>Unlock the OSD. Refer to page 24.</li> </ul>                                         |

4

## 6.2 Troubleshooting

| Problem                                        | Possible Cause and Solution                                                                                                    |
|------------------------------------------------|----------------------------------------------------------------------------------------------------|
| No picture.                                    | <ul> <li>Check if the LCD display is turned ON.</li> </ul>                                                                                                    |
| <ul> <li>LED indicator is OFF.</li> </ul>      | <ul> <li>Check if the power cord is properly connected to the LCD display.</li> </ul>                                                                                                    |
|                                                | <ul> <li>Check if the power cord is plugged into the power outlet.</li> </ul>                                                                                                    |
| LED indicator is AMBER.                        | <ul> <li>Check if the computer is turned ON.</li> </ul>                                                                                                    |
|                                                | <ul> <li>Check if the computer is in standby mode, move the mouse<br/>or press any key to wake up the computer.</li> </ul>                                                                                                 |
| Image position is incorrect.                   | <ul> <li>Adjust the H. POSITION and V. POSITION values. For<br/>VGA source, see IMAGE SETTING on page 33; for Video<br/>signals, see ASPECT RATIO on page 36.</li> </ul>                                                   |
| The displayed texts are blurry.                | <ul> <li>For VGA input, touch 4 on the keypad to auto-adjust the display.</li> </ul>                                                                                                    |
|                                                | <ul> <li>Adjust the IMAGE SETTING (see page 34).</li> </ul>                                                                                                    |
| The OSD menu can't be called out.              | <ul> <li>The OSD is locked; unlock the OSD (see page 24).</li> </ul>                                                                                                    |
| Red, blue, green, white dots appear on screen. | <ul> <li>There are millions of micro transistors inside the LCD<br/>display. It is normal for a few transistors to be damaged and<br/>to produce spots. This is acceptable and is not considered<br/>a failure.</li> </ul> |
| No audio output.                               | <ul> <li>Check if the volume is set to 0 (see page 23 or 41).</li> </ul>                                                                                                    |
|                                                | <ul> <li>Check if AUDIO is set to OFF (see page 41).</li> </ul>                                                                                                    |
|                                                | <ul> <li>For VGA or DVI input, check the audio setting of the<br/>computer.</li> </ul>                                                                                                    |
| Dew formed on or inside the LCD display.       | <ul> <li>This normally happens when the LCD display is moved a<br/>cold room to a hot room temperature. Do not turn ON the<br/>LCD display, wait for the dew condensation to disappear.</li> </ul>                         |
| Mist formed inside the glass surface.          | <ul> <li>This happens due to humid weather conditions. This is a<br/>normal occurrence. The mist will disappear after a few days<br/>or as soon as the weather stabilizes.</li> </ul>                                      |
| Faint shadows from a static                    | • Turn off the LCD display for extended periods of time.                                                                                                    |
| image appear on the screen.                    | <ul> <li>Run the Anti-Burn-In function (see page 39).</li> </ul>                                                                                                    |
|                                                | <ul> <li>Use a screen saver or a black and white image and run it<br/>for extended periods of time.</li> </ul>                                                                                                    |

ŀ

## 6.3 Transporting the LCD Display

To transport the LCD display for repair or shipment, place the display in its original packaging carton.

**1** Attach the handles (if removed).

Lay the LCD display face down on a flat even surface. Screw the handles to the LCD display.

2 Attach the base stand (if removed). Screw the base stand to the LCD display.

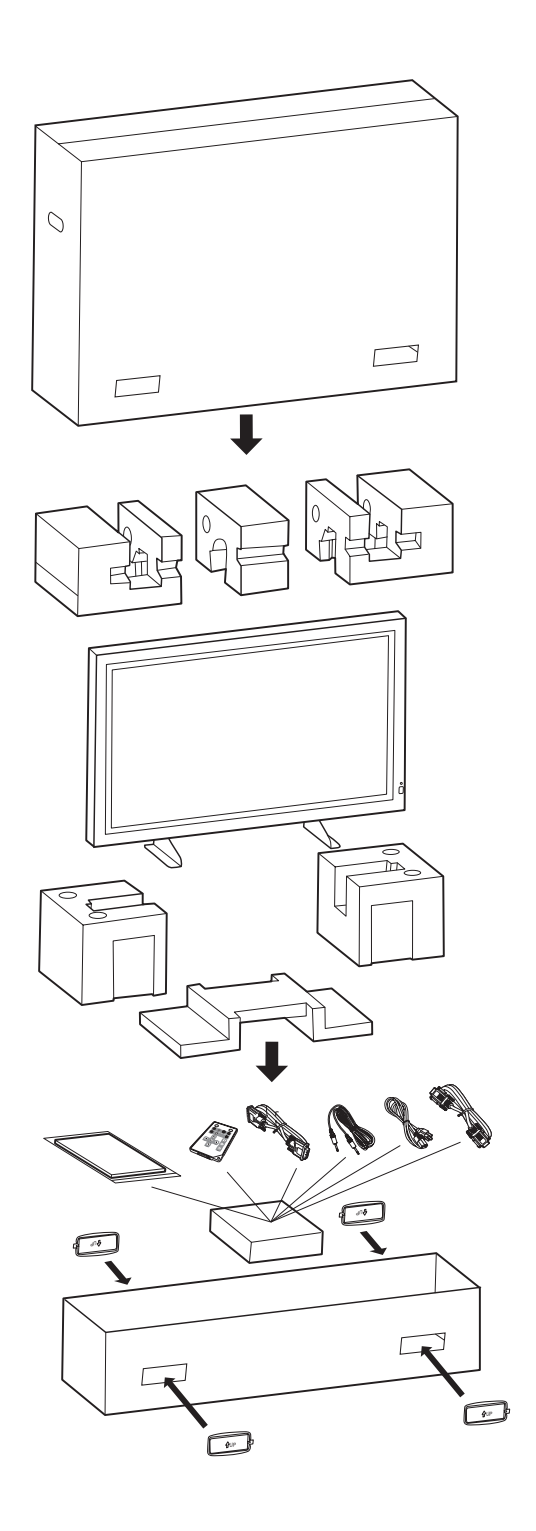

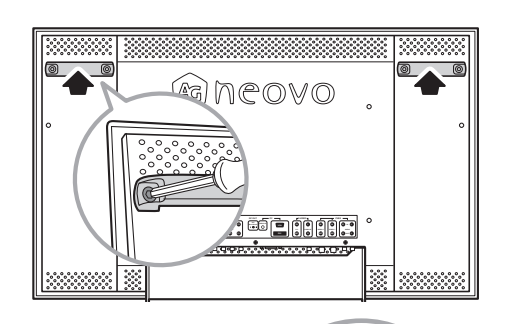

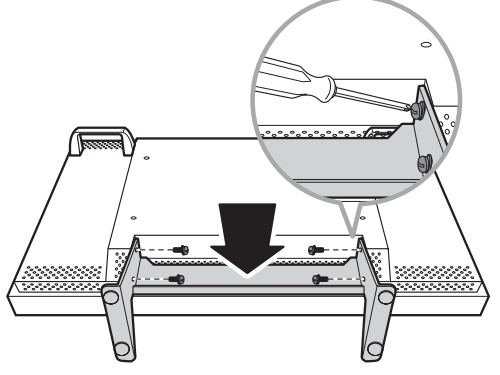

- **3** Place all the enclosed accessories into the designated box.
- 4 Place the accessories box and the three foam cushions inside the inner carton.
- **5** Hold the LCD display by the handles and carefully place the LCD display down inside the inner carton.
- 6 Place the other three foam cushions on the LCD display for protection.
- 7 Cover the LCD display with the outer carton.
- 8 Use the designated tabs to cover the carton holes and attach the inner and the outer cartons together.

# **7. Specifications**

## 7.1 Display Specifications

|                      |                   | RX-W32                                         | RX-W42                    |  |
|----------------------|-------------------|------------------------------------------------|---------------------------|--|
| Panel                | Panel Size        | 32"                                            | 42"                       |  |
|                      | Max. Resolution   | WXGA 1366 x 768                                | Full HD 1920 x 1080       |  |
| Frequency (H/V)      |                   | H: 24 kHz - 82 kHz                             | H: 24 kHz - 82 kHz        |  |
|                      |                   | V: 50 Hz - 85 Hz                               | V: 50 Hz - 85 Hz          |  |
| Input                | VGA               | 15-Pin D-Sub                                   | 15-Pin D-Sub              |  |
|                      | DVI               | 24-Pin DVI-D                                   | 24-Pin DVI-D              |  |
|                      | CVBS              | BNC x 2                                        | BNC x 2                   |  |
|                      | S-Video           | 4-Pin mini DIN                                 | 4-Pin mini DIN            |  |
|                      | Component (YPbPr) | RCA x 2                                        | RCA x 2                   |  |
| Output               | CVBS              | BNC x 2                                        | BNC x 2                   |  |
|                      | S-Video           | 4-Pin mini DIN                                 | 4-Pin mini DIN            |  |
| External Control     | RS-232C in/out    | 9-Pin D-Sub 9-Pin D-Sub                        |                           |  |
| Audio                | Audio In          | 1 x stereo audio in for PC (audio jack, 3.5 Ø) |                           |  |
|                      |                   | 1 x stereo audio in for CVBS (RCA)             |                           |  |
|                      |                   | 1 x stereo audio in for S-Video (RCA)          |                           |  |
|                      |                   | 2 x stereo audio in for YPbPr (RCA)            |                           |  |
|                      | Audio Out         | 1 x stereo audio out for CVBS (RCA)            |                           |  |
|                      | Speaker           | 2W x 2                                         |                           |  |
| Power                | DC output         | 12V / 350 mA, DC jack 2.5 Ø                    |                           |  |
|                      | Power             | 100 - 240V, 50 - 60 Hz                         |                           |  |
|                      | Consumption       | < 98W (On) / < 10W (Off)                       | < 155W (On) / < 10W (Off) |  |
| Operating Conditions | Temperature       | 0 °C ~ 40 °C (32 °F ~ 104 °F)                  |                           |  |
|                      | Humidity          | 10%                                            | ~ 85%                     |  |
| Storage Conditions   | Temperature       | -20 °C ~ 60 °C (-4 °F ~ 140 °F)                |                           |  |
|                      | Humidity          | 10%                                            | ~ 95%                     |  |
| Weight               | Without Base      | 168.5 kg (37.0 lbs)                            | 27.0 kg (59.5 lbs)        |  |
|                      | With Base         | 18.3 kg (40.3 lbs)                             | 28.4 kg ( 62.6 lbs)       |  |

Note: All specifications are subject to change without prior notice.

## 7.2 Display Dimensions

#### 7.2.1 RX-W32 Dimensions

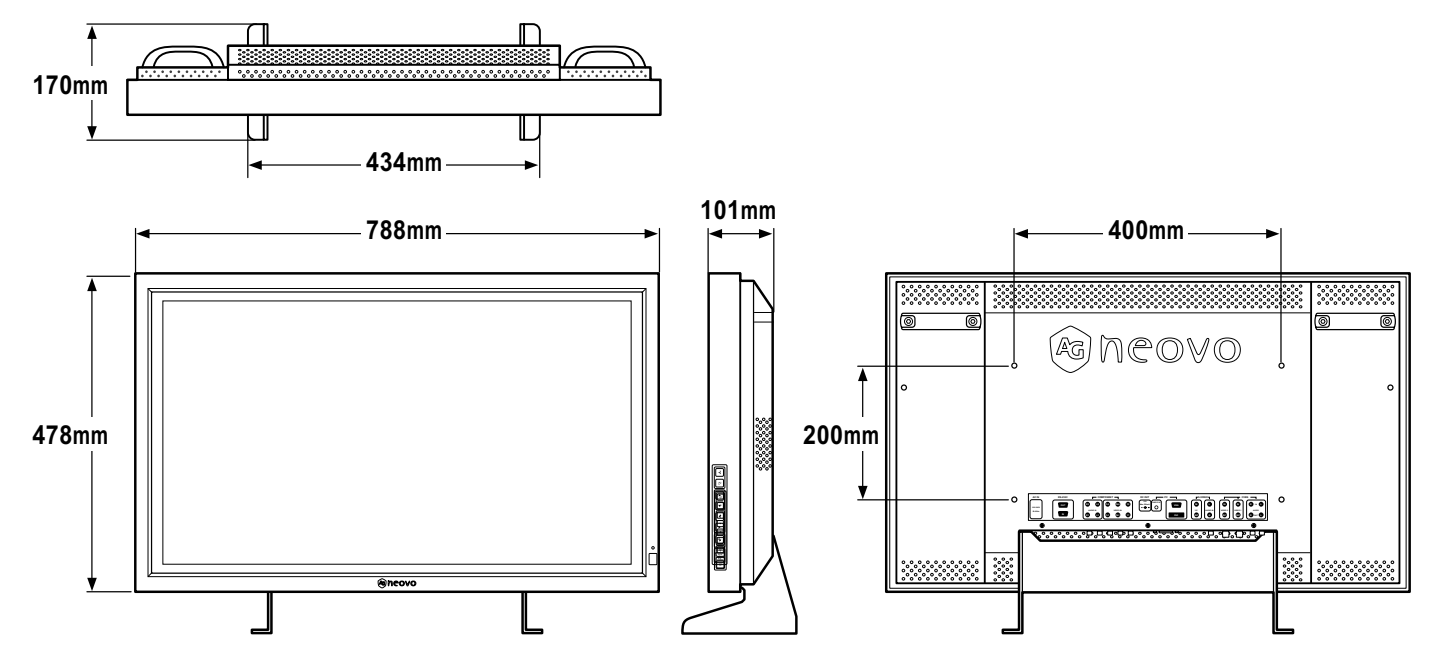

#### 7.2.2 RX-W42 Dimensions

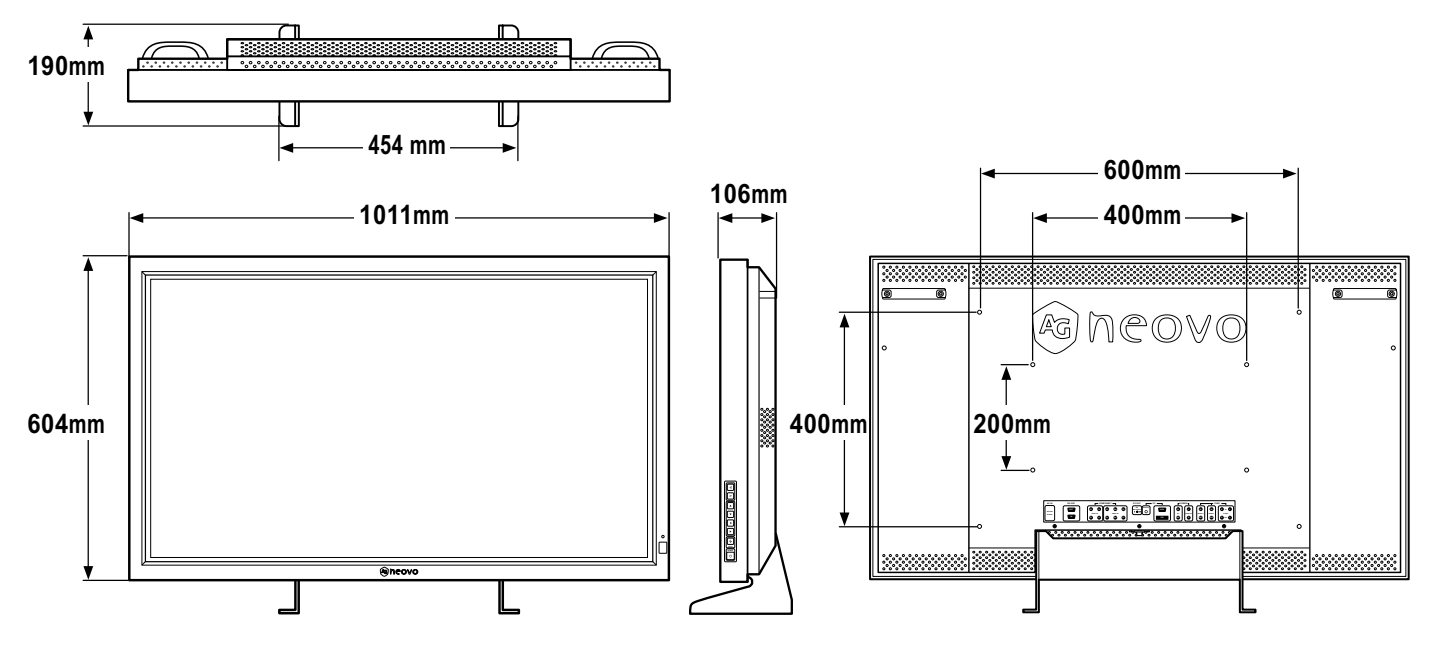